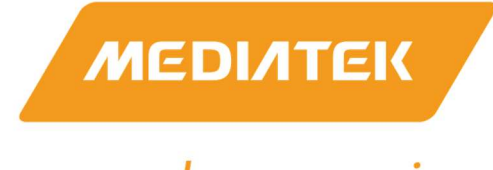

# everyday genius

# MT7927

# **Test-Mode Software Application Note**

# Part-1: QA-Tool User Guideline

Version: V0.3 Release Date: 2022-07-08

© 2021 - 2022 MediaTek Inc.

This document contains information that is proprietary to MediaTek Inc.

Unauthorized reproduction or disclosure of this information in whole or in part is strictly prohibited. Specifications are subject to change without notice.

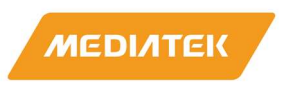

# **Document Revision History**

| Version | Date     | Author   | Change List                         |
|---------|----------|----------|-------------------------------------|
| V0.1    | 20220607 | Jack Pan | Initial draft release.              |
| V0.2    | 20220608 | Leon Hsu | Update Rx related test description. |
| V0.3    | 20220708 | Jack Pan | Modify some description.            |
|         |          |          |                                     |
|         |          |          |                                     |
|         |          |          |                                     |
|         |          |          |                                     |
|         |          |          |                                     |
|         |          |          |                                     |

MediaTek Confidential

© 2021 - 2022 MediaTek Inc.

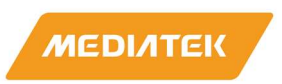

# **Table of Contents**

| Docur | nent R | evision His | tory                                                                 | . 2 |
|-------|--------|-------------|----------------------------------------------------------------------|-----|
| Table | of Con | tents       |                                                                      | . 3 |
| 1     | Syster | n overview  | 1                                                                    | . 5 |
|       | 1.1    | General D   | escription                                                           | . 5 |
| 2     | QA-To  | ool loo     |                                                                      | . 6 |
|       | 2.1    | How to ins  | stall QA-tool                                                        | . 6 |
|       |        | 2.1.1       | Install WinPcap                                                      | . 7 |
|       |        | 2.1.2       | Windows 10 install note                                              | . 8 |
|       |        | 2.1.3       | QA-Tool Windows driver                                               | . 9 |
|       | 2.2    | How to us   | e QA-tool                                                            | 12  |
|       |        | 2.2.1       | Launch QA-Tool                                                       | 12  |
|       |        | 2.2.2       | Start QA-Tool in BIN-file Mode                                       | 13  |
|       |        | 2.2.3       | Start QA-Tool in E-fuse Mode                                         | 13  |
|       | 2.3    | How to Us   | e the QA-Tool                                                        | 14  |
|       |        | 2.3.1       | WIFI Packets Transmitting –1 stream                                  | 14  |
|       |        | 2.3.2       | WIFI Packets Transmitting –2 stream                                  | 16  |
|       |        | 2.3.3       | WIFI Packets 11ax RU TX (HE TB (trigger based)) Transmitting setting | 18  |
|       |        | 2.3.4       | VSA Setting                                                          | 20  |
| ~     |        | 2.3.5       | WIFI Packets Receiving –1 stream                                     | 21  |
|       |        | 2.3.6       | WIFI Packets Receiving –2 stream                                     | 22  |
|       | 2.4    | Read, Writ  | te E-fuse Table                                                      | 23  |
|       |        | 2.4.1       | Read a Value from E-fuse                                             | 23  |
|       |        | 2.4.2       | Write a Value to E-fuse                                              | 24  |
|       | 2.5    | Homologa    | tion suggest setting                                                 | 25  |

© 2021 - 2022 MediaTek Inc. This document contains information that is proprietary to MediaTek Inc.

Unauthorized reproduction or disclosure of this information in whole or in part is strictly prohibited.

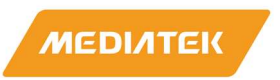

|   | 2.6 | RU Setting example                                      | . 26 |
|---|-----|---------------------------------------------------------|------|
| 3 | Gen | eral Information & Integration Instructions             | . 27 |
|   | 3.1 | General Description of MT7927                           | . 27 |
|   | 3.2 | Antenna information                                     | . 29 |
|   | 3.3 | Host Integration instructions                           | . 29 |
|   | 3.4 | Host product testing guidance                           | . 30 |
|   | 3.5 | FCC regulation requirements / installation restrictions | . 30 |

MediaTek Confidential

© 2021 - 2022 MediaTek Inc.

Page 4 of 36

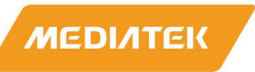

# **1** System overview

# **1.1** General Description

MT7927 chip is highly integrated single chip which have built in 2x2 dual-band wireless LAN and Bluetooth combo radio. It can be configured in test-mode for performance validation, production testing and regulatory certification. There are two software tools, QA-Tool and Combo-Tool responsible for evaluating WIFI and Bluetooth signal and performance testing. This document is introducing how to install and use QA-Tool.

Input rating: 3.3Vdc, Operating Temperature: -10~70°C

MediaTek Confidential

© 2021 - 2022 MediaTek Inc.

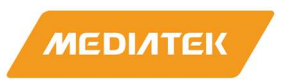

# 2 QA-Tool

Users have to install 3 major software before using QA-Tool.

- WinPcap
- Windows7 X64 security package
- QA-Tool Windows driver

MTK strongly recommends install QA-Tool on Windows 7-64bit operating system.

# 2.1 How to install QA-tool

Please follow the procedure listed in below to install QA-Tool

- 1<sup>st</sup> : Install WinPcap
- 2<sup>nd</sup>: Update Windows7 security package to register x64 signature mechanism
- 3<sup>rd</sup>: Instal QA-Tool Windows driver.

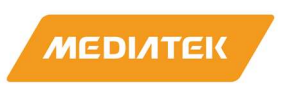

# 2.1.1 Install WinPcap

If users are the 1<sup>st</sup> time operating this tool, users should install WinpCap at first. Please follow below link and steps to install this software.

https://www.winpcap.org/install/

#### WinPcap version: 4.1.3 or later.

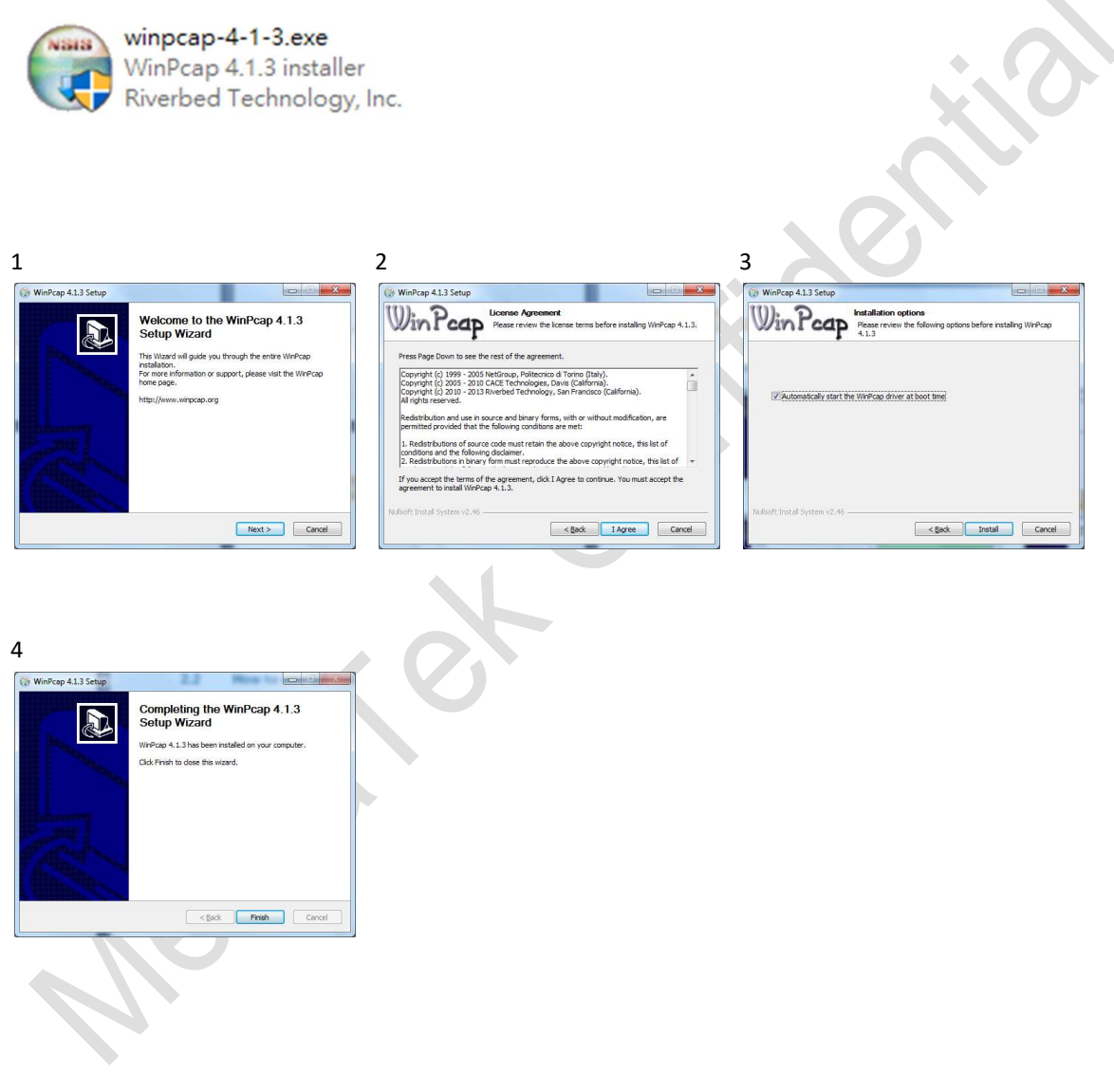

MediaTek Confidential

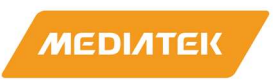

# 2.1.2 Windows 10 install note

If users can't install the driver in Windows 10 due to driver integrity check. Try to disable the integrity check to allow installation.

- Disable Driver Integrity Check
- 1. Open cmd as Administrator.
- 2. Execute 'bcdedit /set nointegritychecks on'
- 3. Reboot
- 4. Then install again. If still fail, try do 'Disable Secure Boot' below.

NOTE: Re-enable the driver integrity check by executing 'bcdedit /set nointegritychecks off' and then rebooting.

#### • Disable Secure Boot

Please refer to:

https://docs.microsoft.com/en-us/windows-hardware/manufacture/desktop/disabling-secure-boot

MediaTek Confidential

© 2021 - 2022 MediaTek Inc.

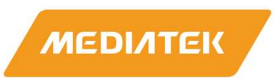

# 2.1.3 QA-Tool Windows driver

MT7927 supports USB, SDIO and PCIE interface. According to interface type of MT7927 on users' hand, please refer to steps shown below to install QA-Tool Windows driver:

#### **USB** interface:

- 1. Connect DUT to PC/NB and check Windows Device Manager.
- 2. Window Device Manager would discover DUT shows "Generic Bluetooth Adapter" (BT device) and

"WiFi\_If" (WiFi device).

| ▲ 装置部連員         -           構築(F)         動作(A)         融明(H)           ■ ●         10         10         10           ●         ●         10         10         10           ●         ●         10         10         10           ●         ●         ●         10         10         10           ●         ●         ●         ●         ●         ●           ●         ●         ●         ●         ●         ●         ●         ●         ●         ●         ●         ●         ●         ●         ●         ●         ●         ●         ●         ●         ●         ●         ●         ●         ●         ●         ●         ●         ●         ●         ●         ●         ●         ●         ●         ●         ●         ●         ●         ●         ●         ●         ●         ●         ●         ●         ●         ●         ●         ●         ●         ●         ●         ●         ●         ●         ●         ●         ●         ●         ●         ●         ●         ●         ●         ●         ●                                                                                                    | ×    |
|----------------------------------------------------------------------------------------------------|------|
| <ul> <li>福田(P) 動作(A) 抽視(V) 説明(H)</li> <li>● 10 P1</li> <li>● 10 P1</li> <l< td=""><td></td></l<></ul>                                                                                                    |      |
| ■       ●       □       □       □         ●       □       □       □       □       □         >       □       □       □       □       □         >       ●       ○       □       □       □         >       ●       ○       □       □       □         >       ●       ●       ○       □       □         >       ●       ●       ●       ●       □       ●         >       ●       ●       ●       ●       ●       ●       ●       ●       ●       ●       ●       ●       ●       ●       ●       ●       ●       ●       ●       ●       ●       ●       ●       ●       ●       ●       ●       ●       ●       ●       ●       ●       ●       ●       ●       ●       ●       ●       ●       ●       ●       ●       ●       ●       ●       ●       ●       ●       ●       ●       ●       ●       ●       ●       ●       ●       ●       ●       ●       ●       ●       ●       ●       ●       ●       ●       ●       ●                                                                                                    |      |
| ✓         PC19070017           > □ IDE ATA/ATAP I控制器           > ▼ National Instruments GPIB Interfaces           > □         人性化介面装置           > □         人性化介面装置           > □         人性化介面装置           > □         人性化介面装置           > □         人性化介面装置           > □         人性化介面装置           > □         大化水面装置           > □         大化水面           > □         大化水面           > □         大化水面           > □         大化水面           > □         水石           > □         水石           > □         水石           > □         水石           > □         水石           > □         水石           > □         水石           > □         水石           > □         北田           > □         北田           > □         北田           > □         北田           > □         北田           > □         北田           > □         北田           > □         北田           > □         北田           > □         北田           □         北田                                                                                                    |      |
| > 이DE ATA/ATAPI 控制器           > National Instruments GPI8 Interfaces           > 국 为印作为           > 국 为印作为           > 梁 存於或器           > 國 先成或置           > 國 教術及遊園市           > 國 教術及遊園市           > 國 教術及遊園市           > 國 教術及遊園市           > 國 教術及遊園市           > 國 教術及遊園市           > 國 教術及遊園市           > 國 教術及遊園市           > 國 教術及遊園市           > 國 教術及遊園市           > 國 教術及遊園市           > 國 教術者           > 國 教術者           > 國 御                                                                                                    | <br> |
| > National Instruments GPI8 Interfaces           > 同 均印約引           > 編 存放利益           > 編 存放利益           > 編 存放利益           > 編 有放利品友遊園没利益           > 編 百放入利益           > 編 百放入利益           > 編 百放入利益           > 編 百放入利益           > 編 百放入利益           > 編 百放入利益           > 編 百放入利益           > 編 百放入利益           > 編 百放入利益           > 編 百放入利益           > 編 百放入利益           > 編 百放入利益           > 編 百放、利益           > 編 百放、利益           > 編 百放、利益           > 編 百放、利益           > 編 百放、利益           > 編 百放、利益           > 編 該           > 編 該           > 編                                                                                                    |      |
| <ul> <li>○ 一 方向作列</li> <li>○ 二 方向作列</li> <li>○ 二 方向作列</li> <li>○ 二 方気使用器</li> <li>○ 二 方気使用器</li> <li>○ 二 有気力 荷田人気敏出</li> <li>○ 二 有気力 荷田人執出</li> <li>○ 二 有気法</li> <li>○ 二 有気法</li> <li>○ 二 有気法</li> <li>○ 二 可用用列回流所注意</li> <li>○ 二 可用用列回流 (○ COM 和 LPT)</li> <li>○ ※ 可用用</li> <li>○ 一 電気機</li> <li>○ 二 石環機</li> <li>○ 二 石環機</li> <li>○ 二 石環機</li> <li>○ 二 石環機</li> <li>○ 二 石環機</li> <li>○ 二 石環機</li> <li>○ 二 石環機</li> <li>○ 四 石 Generic Bluetopth Adaptar</li> </ul>                                                                                                    |      |
| ● 200       利印作列         ● 200       有欠代刊         ● 100       大央代刊         ● 100       現代的四十         > 41       百欠「現代人口         ● 200       雪田         ● 200       雪田                                                                                                    |      |
| > Qui 存放达到器           → 和KK電量           ● 本KK電量           ● 本KK電量           ● 和KK電量           ● 和KK電量           ● 和KK電量           ● 和KK電量           ● 和KK電量           ● 和KK電量           ● 和KK電量           ● 和KK電量           ● 和KK電量           ● 和KK電量           ● 和KK電量           ● 和KK電量           ● 和KK人類出           ● 和KK人類出           ● 和KK人類出           ● 和KK人類出           ● 和KK人類出           ● 和KK人類出           ● 和KK人類出           ● 和KK人類出           ● 和KK人類出           ● 和KK人類出           ● 和KK人類出           ● 和KK人類出           ● 和KK人類出           ● 和KK人類出           ● ● MK           ● ● MK           ● ● MK           ● ● MK           ● ● MK           ● ● MK           ● ● MK           ● ● MK           ● ● MK           ● ● MK           ● ● MK           ● ● MK           ● ● MK           ● ● MK           ● ● MK           ● ● MK                                                                                                    |      |
| ●       ●       ●       ●       ●       ●       ●       ●       ●       ●       ●       ●       ●       ●       ●       ●       ●       ●       ●       ●       ●       ●       ●       ●       ●       ●       ●       ●       ●       ●       ●       ●       ●       ●       ●       ●       ●       ●       ●       ●       ●       ●       ●       ●       ●       ●       ●       ●       ●       ●       ●       ●       ●       ●       ●       ●       ●       ●       ●       ●       ●       ●       ●       ●       ●       ●       ●       ●       ●       ●       ●       ●       ●       ●       ●       ●       ●       ●       ●       ●       ●       ●       ●       ●       ●       ●       ●       ●       ●       ●       ●       ●       ●       ●       ●       ●       ●       ●       ●       ●       ●       ●       ●       ●       ●       ●       ●       ●       ●       ●       ●       ●       ●       ●       ●       ●       ●       ●       ●                                                                                                          |      |
| ● 元代教書       ● 1 留記、規制な短期表       ● 1 留記、規制な短期表       ● 1 留記、規制な短期表       ● 1 留記、規制な短期表       ● 1 数数装置       ● 1 数数装置       ● 1 数数装置       ● 1 数数装置       ● 1 数数装置       ● 1 数数装置       ● 1 数数装置       ● 1 数数装置       ● 1 数数装置       ● 1 数数装置       ● 1 数数装置       ● 1 数数装置       ● 1 数数装置       ● 1 数数装置       ● 1 数数装置       ● 1 数数装置       ● 1 数数装置       ● 1 数数装置       ● 1 数数表       ● 1 数数表       ● 1 数数表       ● 1 数数表       ● 1 数数表       ● 1 数数表       ● 1 数数表       ● 1 数数表       ● 1 数数表       ● 1 数 数       ● 1 数 数       ● 1 数 数       ● 1 数 数       ● 1 数 数       ● 1 数 数       ● 1 数 数       ● 1 数 数       ● 1 数 数       ● 1 数 数       ● 1 数 数       ● 1 数 数       ● 1 数 数       ● 1 数 数       ● 1 数 1 1 1 1 1 1 1 1 1 1 1 1 1 1 1 1 1                                                                                                    |      |
| 1         第第922           1         第522           1         第523           1         第523           1         第523           1         第523           1         第524           1         第524           1         第524           1         第524           1         第524           1         第524           1         第524           1         第524           1         第524           1         第524                                                                                                    |      |
| > 4     百次 - 現紀人短期控制器       > 4     百次 - 現紀人短期控制器       > 1     現記者       > 1     数部状面       > 1     数数状面       > 1     数数状面       > 1     数数状面       > 1     数数状面       > 1     数数状面       > 1     数数状面       > 1     数数状面       > 1     数数状面       > 1     数数状面       > 1     数数状面       > 2     数数状面       > 2     数数       > 2     数数       > 2     数数       > 2     数数       > 2     数数       > 2     ●       2     ●       2     ●       3     ●       3     ●       4     ●       4     ●       5     ●       4     ●       5     ●       5     ●       4     ●       5     ●       5     ●       5     ●       5     ●       5     ●       5     ●       5     ●       5     ●       5     ●       5     ●       5     ● <td></td>                                                                                                    |      |
| ○     管訳動入與輸出       ●     新建築       ●     新設売件       >     ●       >     ●       ●     ●       ●     ●       ●     ●       ●     ●       ●     ●       ●     ●       ●     ●       ●     ●       ●     ●       ●     ●       ●     ●       ●     ●       ●     ●       ●     ●       ●     ●       ●     ●       ●     ●       ●     ●       ●     ●       ●     ●       ●     ●       ●     ●       ●     ●       ●     ●       ●     ●       ●     ●       ●     ●       ●     ●       ●     ●       ●     ●       ●     ●       ●     ●       ●     ●       ●     ●       ●     ●       ●     ●       ●     ●       ●     ●       ●     ●       ●     ●                                                                                                    |      |
| <ul> <li>○ 動 影響器</li> <li>&gt; 動 影響器</li> <li>&gt; 動 影響表示件</li> <li>&gt; 動 動源宗列度(法律/印刷器)</li> <li>&gt; 副 通常環(COM 和 LPT)</li> <li>&gt; 副 通常規(COM 和 LPT)</li> <li>&gt; 副 建活環(COM 和 LPT)</li> <li>&gt; 副 建活環(COM 和 LPT)</li> <li>&gt; 副 建活環(SOM 和 LPT)</li> <li>&gt; 副 建活環(SOM 和 LPT)</li> <li>&gt; 副 建活環(SOM 和 LPT)</li> <li>&gt; 副 建活環(SOM 和 LPT)</li> <li>&gt; 副 建活環(SOM 和 LPT)</li> <li>&gt; 副 建活環(SOM 和 LPT)</li> <li>&gt; 副 建活環(SOM 和 LPT)</li> <li>&gt; 副 建活環(SOM 和 LPT)</li> <li>&gt; 副 建活電(SOM 和 LPT)</li> <li>&gt; 副 建活電(SOM 和 LPT)</li> <li>&gt; 副 建築</li> <li>&gt; 副 建築</li> <li>&gt; 副 建築</li> <li>&gt; 副 建築</li> <li>&gt; 副 建築</li> <li>&gt; 副 建築</li> <li>&gt; 副 建築</li> <li>&gt; 副 建築</li> <li>&gt; 副 建築</li> <li>&gt; 副 電源</li> <li>&gt; 副 電源</li> <li>&gt; 副 電源</li> <li>&gt; 副 電源</li> <li>&gt; 副 電源</li> <li>&gt; 副 電源</li> <li>&gt; 副 電源</li> <li>&gt; 副 電源</li> <li>&gt; 副 電源</li> <li>&gt; 副 電電</li> <li>&gt; 副 電源</li> <li>&gt; 副 電源</li> <li>&gt; 副 電源</li> <li>&gt; 副 電源</li> <li>&gt; 副 電源</li> <li>&gt; 副 電源</li> <li>&gt; 副 電源</li> <li>&gt; 副 電源</li> <li>&gt; 副 電源</li> <li>&gt; 副 電源</li> <li>&gt; 副 電源</li> <li>&gt; 副 電源</li> <li>&gt; ■ 電源</li> <li>&gt; ■ 電電</li> <li>&gt; ■ 電電</li> <li>&gt; ■ 電電</li> <li>&gt; ■ 電電</li> <li>&gt; ■ 電電</li> <li>&gt; ■ 電電</li> <li>&gt; ■ 電電</li> <li>&gt; ■ 電電</li> <li>&gt; ■ 電電</li> <li>&gt; ■ 電電</li> <li>&gt; ■ 電電</li> <li>&gt; ■ 電電</li> <!--</td--><td></td></ul> |      |
| <ul> <li>         ● 読取売件         ● 通用序列匯汽枠控制器      </li> <li>         ● 通用序列匯汽枠控制器      </li> <li>         ● 通振場 (COM 和 LPT)      </li> <li>         ● 通振場      </li> <li>         ● 電視器      </li> <li>         ● 取時     </li> <li>         ● 取時     </li> <li>         ● の     </li> </ul>                                                                                                    |      |
| <ul> <li>&gt; ● 軟器装置</li> <li>&gt; ● 通用序列画法指控制器</li> <li>&gt; ● 通用保利通法指控制器</li> <li>&gt; ● 通知保健装置</li> <li>&gt; ● 電話</li> <li>&gt; ● 電話</li> <li>&gt; ● 電気機</li> <li>&gt; ● 電気機</li> <li>&gt; ● 電気</li> <li>&gt; ● 電気</li> <li>&gt; ● ■ 目気</li> <li>&gt; ● ■ 目気</li> <li>&gt; ● 電気</li> <li>&gt; ● ■ 目気</li> <li>&gt; ● ■ 目気</li></ul>                                |      |
| <ul> <li>● 通用原列医洗时泡利器</li> <li>&gt; ● 通用度利医洗时泡利器</li> <li>&gt; ● 通用成具的推摸装置</li> <li>&gt; ● 電気</li> <li>&gt; ● 電気<td></td></li></ul>                        |      |
| <ul> <li>● 通速増値(COM N LPT)</li> <li>● ) 湯屋及其他環境装置</li> <li>● 電数</li> <li>● 電数</li> <li>&gt; ■ 数現器</li> <li>&gt; ■ 試現機</li> <li>&gt; ■ 読法介面長</li> <li>&gt; ■ 録差</li> <li>&gt; ● </li> <li>● </li> <li>● </li></ul>                                                                                                    |      |
| <ul> <li>○ 予定及其他損機装置</li> <li>&gt; ■ 電報</li> <li>&gt; ■ 転換器</li> <li>&gt; ■ 転換器</li> <li>&gt; ■ 転換器</li> <li>&gt; ■ 読者</li> <li>&gt; ■ 読者</li> <li>&gt; ■ 読者</li> <li>&gt; ● 数年</li> <li>○ 数年</li> <li>○ 数年</li> </ul>                                                                                                    |      |
| <ul> <li>○ 電気</li> <li>&gt; ● 転送</li> <li>&gt; ● 成功(例)</li> <li>&gt; ● 成功(例)</li> <li>&gt; ● 成功(例)</li> <li>● 成当</li> <li>● (0. Ganaric Blustooth Adaptar)</li> </ul>                                                                                                    |      |
| > ■ 監視器<br>> ■ 磁磁機<br>> ■ 頭筋介面長<br>> ■ 鍵盤<br>● Generic Bluetooth Adapter                                                                                                    |      |
| > _ 武功規<br>> ] (現現分面長<br>> ] [] 現世<br>● Graneric Bluatooth Adapter                                                                                                    |      |
| > 2 通路介面卡<br>> 回 段差<br>Q Generic Rivetooth Adapter                                                                                                    |      |
| > ■ 最整<br>◆ 毎年<br>● Generic Bluetooth Adapter                                                                                                    |      |
| ✓ 各 許子 Generic Bluetooth Adapter                                                                                                    |      |
| Seperic Bluetooth Adapter                                                                                                    |      |
|                                                                                                    |      |
| > 1 個 欄 示下                                                                                                    |      |

3. Right click the "Generic Bluetooth Adapter" BT device and select disable as follows.

| Generic Bluetooth Adap                                                                                                    | Update Driver Software                                                                                                    |
|----------------------------------------------------------------------------------------------------|----------------------------------------------------------------------------------------------------|
| <ul> <li>The compact of the compact of the comp</li></ul> | Disable<br>Uninstall                                                                                                    |
| <ul> <li>↓ 4mm ninterace Devices</li> <li>→ ar IDE ATA/ATAPI controllers</li> <li>→ Keyboards</li> <li>→ Mice and other pointing det</li> </ul>                                                                                                    | Scan for hardware changes Properties                                                                                                    |
| Generic Bluetooth Adapter           Image: Disabling this device w           Image: Disabling this device w           functioning. Do you re           it?                                                                                                    | We Batteries       Ill cause it to stop       Bluetooth Radios       Subscription       Strain       Strain <t< td=""></t<> |

MediaTek Confidential

© 2021 - 2022 MediaTek Inc.

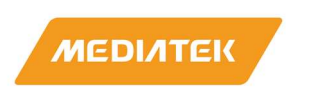

4. Right-click on "**WiFi\_If**" Wifi device and Update Driver Software.

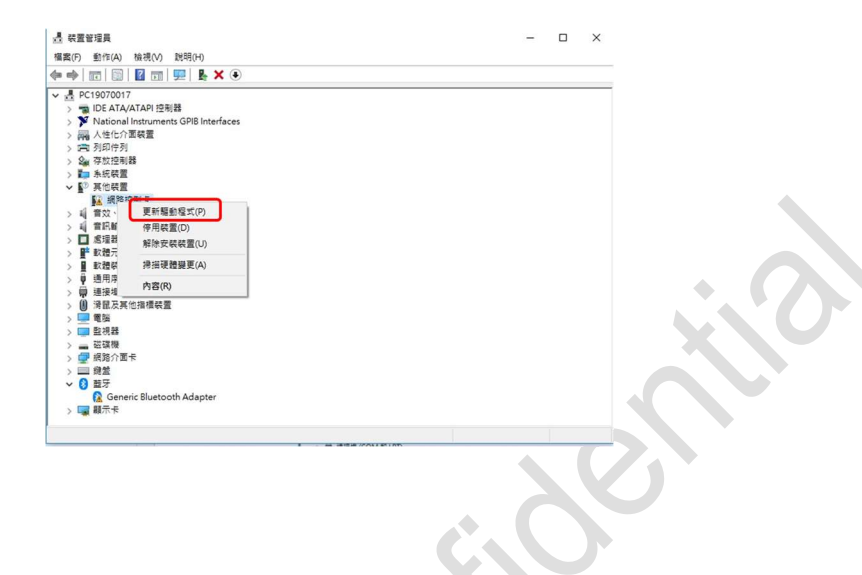

MediaTek Confidential

© 2021 - 2022 MediaTek Inc.

Page 10 of 36

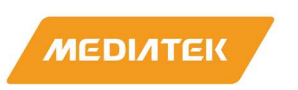

5. According user's Windows' OS to select and install test tool driver.

| ×                                                                                                   | ×                                                                                                    |
|----------------------------------------------------------------------------------------------------|----------------------------------------------------------------------------------------------------|
| ← 量 更新驅動編式 - 網路控制卡                                                                                  | ← 量 更新輻動程式・網路控制卡                                                                                                    |
| 您要如何搜尋驅動程式?                                                                                         | 請從下列清單中選取您裝置的頻型。                                                                                                    |
|                                                                                                    | 一般硬體購型(H):                                                                                                    |
| → 目動授辱更新的驅動程式軟體(S)<br>除卵經結構要裝設定中停用於測解,否則 Windows 將在您的電腦與網際網路上<br>使用用于在時間的中間的一個一個                    | ■示所有装置<br>■ 61883 装置                                                                                                    |
| 彼尊虛百得時重題用的或前種動種又對靈。                                                                                 | CodeViser USB Device CV_MP2 USB Device                                                                                                    |
| → 瀏覽讚獎上的驅動程式設體(8)                                                                                   | <ul> <li>▲ DVD/CD-ROM 光磁機</li> <li>▲ FS CFS 中場資料伺服器的道器</li> </ul>                                                                                                    |
| 「「「「」」と言語になって、「「「「」」」というない。                                                                         | ■ FS HSM 醇還器<br>>> FS 内容過還程式醇還器                                                                                                    |
|                                                                                                    | ➡ FS 加密醇攝器 ➡ FS 安全性加速程式醇攝器                                                                                                    |
|                                                                                                    | <ul> <li>♀ FS 系統復原時編器</li> <li>➡ FS 系統時編器</li> </ul>                                                                                                    |
|                                                                                                    |                                                                                                    |
| 取消                                                                                                  | 下一步(N) 取満                                                                                                    |
|                                                                                                    |                                                                                                    |
| ★ ■ 更新編飾程式 - MediaTek MT6639 QATest PCIe Driver #2                                                  | ← ■ 更新編創程式 - MediaTek MT6639 QATest PCIe Driver #2                                                                                                    |
|                                                                                                    |                                                                                                    |
| 任恐的電腦上瀏覽驅動程式                                                                                        | 通収必安局這個使福安裝的裝量麵動在1,<br>建現在你在聽那里對在馬的曲可。然後在(下一座)。你要你想你們只要那麼必要的吧吧。那                                                                                                    |
| 在此位置或局理動程式。                                                                                         | 「「「「「「「「「」」」」、「「」」、「「」」、「「」」、「」、「」、「」、「」                                                                                                    |
| 2000年2月11日日日1日1日1日1日1日1日1日1日1日1日1日1日1日1日1日1日1                                                       |                                                                                                    |
|                                                                                                    |                                                                                                    |
|                                                                                                    | MediaTek MT6639 QATest PCle Driver                                                                                                    |
| → 講我從電腦上的可用驅動程式清單中挑選(L)<br>此連集總會顯示與管實相密的可用驅動程式,以及與管實屬於回購別的所有驅動程式。                                   | Second Second Se |
|                                                                                                    | 福動程式已數位簽章。<br>從磁片安裝(H)                                                                                                    |
|                                                                                                    | <u>告訴我為什麼輕全國式做單很重要</u>                                                                                                    |
| 下一步(N) 取満                                                                                           | 下一步(N) 取消                                                                                                    |
|                                                                                                    |                                                                                                    |
|                                                                                                    |                                                                                                    |
| 🕅 Windows #944                                                                                      | C 重 更新報題/編集 - Medialek MI0059 QA1est PCIe Driver #2                                                                                                    |
|                                                                                                    | Windows 已順利更新您的驅動程式                                                                                                    |
| Windows 無法驗證DD驅動程式軟體的發行者                                                                            | Windows 已完成安装道信装置的驅動程式:                                                                                                    |
|                                                                                                    | MediaTek MT6639 QATest PCIe Driver                                                                                                    |
| → 个安裝比驅動程式軟體(N)<br>您應該檢查製造商網站是否有適用於您裝置的更新驅動程式軟體                                                     |                                                                                                    |
| → 仍然安奘此駆動程式散體(1)                                                                                    |                                                                                                    |
| 2. (1) 不及一時間部一定、2 米 75% (1)<br>您只應該交裝從製造商網站或製造商提供之光碟上的驅動程式數體。來自其他<br>來源的主答案數體可能會對你的實際法成僅重或讓取你的個人管理。 |                                                                                                    |
|                                                                                                    |                                                                                                    |
| ◇ 檢視鮮細資料(D)                                                                                         |                                                                                                    |
|                                                                                                    | 製造の                                                                                                    |
|                                                                                                    |                                                                                                    |
|                                                                                                    |                                                                                                    |

MediaTek Confidential

© 2021 - 2022 MediaTek Inc.

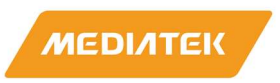

# 2.2 How to use QA-tool

## 2.2.1 Launch QA-Tool

Double-click on QA-Tool icon "QATool\_Dbg.exe" and Device Select window will pop up.

|                 |                 | G           | <b>QATo</b><br>QATe<br>0.0.1.3 | ol_Dbg<br>st MFC App<br>8 |         |        |        |   |
|-----------------|-----------------|-------------|--------------------------------|---------------------------|---------|--------|--------|---|
| Select interfac | e type and clic | ck "OK" but | ton to lun                     | ch QA-Tool                |         |        | ×      | 0 |
|                 | С стр           | ₢ USB       | C PCIe                         | C SDIO                    | C APSOC | C UART | C META |   |
|                 |                 |             |                                | ОК                        | Cancel  |        |        |   |

After QA-Tool UI pops out, users can check RF Type which should be shown **MT7927 : 2 T 2 R** to make sure the QA-Tool is working normally. There are two modes, BIN-file mode and E-fuse mode, supported by QA-tool. Section 2.2.2 & 2.2.3 provide details about respective mode.

|                                                             |                                                                                              | -                                                                                                    |
|-------------------------------------------------------------|----------------------------------------------------------------------------------------------|----------------------------------------------------------------------------------------------------|
| /RX Band 0   TX/RX Band 1   EEPROM   MAC BBP   F<br>Ge<br>0 | RF Page   PFMU Page   RU Page   About  <br>al ID Cal Count   1                               | (FType<br>v16639 :: 2 T 2 R                                                                                                    |
| Channel 6 2437-MHz Vise Freq Mode                           | Rate System BW Per-Pkt BW  MCS=0; LP 1 N  20  20                                             | Primary Sel LTF+GI                                                                                                    |
| TX0/RX0 آھر TX1                                             | /RX1<br>Ant Swap                                                                             | Reset counter                                                                                                    |
|                                                             | Nss 2                                                                                        | Applied Profile ID(0 ~                                                                                                    |
| SGI DPD LDPC                                                | Spatial Idx                                                                                  |                                                                                                    |
| FC (2) Dur (2) Address1(6)Dest Address                      | s2(6)Source Address3(6)BSSID Seq (2)                                                         |                                                                                                    |
| Payload                                                     | C MPDU Tx Length     C Packet Tx Time     AA     1024                                        |                                                                                                    |
| Repeat 0 F Inter Pac                                        | TX Power0 (Dec) (0.5dB) Hex           -64.0 to 63.5         19.5          1         27       | Reset Power                                                                                                    |
| Start TX Transmitted : 0 T Co                               | onti. Tx 0:NORMAL MO  Ch,Preamble rateTXPath                                                 |                                                                                                    |
| TX Tone Single ▼ DC ▼ +WF(a<br>Power 0.25db(-32-3           | 0nly DC I offset 10<br>10 C Q offset 10<br>11) 0 ↔ XTAL Mode: AXM ♥<br>Freq. Offset 0<br>↓ ↓ | TMR Setting           C Initialiter         C TOAE V1.0         MP TH(db)           C Responder         C TOAE V1.5         MP Iter           C Disable         C TOAE V2.0         Set |
| Mode TX Path MCS PayloadLen                                 | PacketCount Pco MPS Add<br>MPS Del<br>MPS Start                                              |                                                                                                    |
| MPS Save Settings MPS I                                     | Load Settings                                                                                |                                                                                                    |

MediaTek Confidential

© 2021 - 2022 MediaTek Inc.

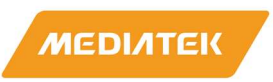

# 2.2.2 Start QA-Tool in BIN-file Mode

To start in BIN-file mode user can use "**eeprom.bin**" while launching QA tool. If "**QATool\_Dbg.exe**" accompanies "**eeprom.bin**" file in the same folder, QA-tool will start in BIN-file mode. After QA-tool is launched, users can check "EEPROM" sheet to have **EEPROM Type : eeprom** to know the mode of QA-Tool in operating.

| /RX Band 0   TX/RX Band 1 |         | C BBP RF Page | PFMU Page RU | Page About |
|---------------------------|---------|---------------|--------------|------------|
| EEPROM Type :             | eeprom  | )             |              |            |
| Single Read/Wr            | ite     | Offset        | 0000         | RAW        |
| G PEAD                    |         |               |              | i y v i    |
| © READ                    | U WKITE | Value         | 00           |            |

# 2.2.3 Start QA-Tool in E-fuse Mode

If "eeprom.bin" file leaves the folder of "QATool\_Dbg.exe", QA-tool will starts in E-fuse mode. User also check EEPROM Type : E-fuse in "EEPROM" sheet.

|     |          | D:\PAN\MT66                                | 39\MT                   | 6639_HQ              | A_202206  | 506\QAtool_   | V20\QATc  | ool_20220606              | N X          |
|-----|----------|--------------------------------------------|-------------------------|----------------------|-----------|---------------|-----------|---------------------------|--------------|
|     |          | A Buff                                     | er mod                  | e file not fo        | ound! Rea | d from eFuse. |           |                           |              |
|     | •        |                                            |                         |                      |           |               |           | 確定                        |              |
|     | 2        | 0                                          |                         |                      |           |               |           |                           |              |
|     | MT6639 Q | A 0.0.2.91                                 |                         |                      |           |               |           |                           |              |
|     |          |                                            |                         |                      |           |               |           |                           |              |
| • C | TX/RX Ba | nd 0 TX/RX B                               | and                     | EEPRON               | ЛАС       | BBP RF Pa     | ge PFM    | U Page   RU               | Page About   |
| 19  | TX/RX Ba | ind 0   TX/RX B                            | and                     | EEPRON               | ЛАС       | BBP   RF Pa   | ge PFM    | U Page   RU               | Page About   |
| N   | TX/RX Ba | eeprom Ty                                  | and pe :                | EEPRON<br>E-fus      | лас<br>se | BBP RF Pa     | ge PFM    | U Page   RU               | Page   About |
| N   | TX/RX Ba | eeprom Type                                | and i<br>pe:            | EEPRON<br>E-fus      | лас<br>se | BBP   RF Pa   | ge   PFMI | U Page   RU               | Page About   |
| N   | TX/RX Ba | EEPROM Ty<br>Single Rea                    | and<br>pe:              | EEPRON<br>E-fue      | 1 JAC     | BBP   RF Pa   | ge PFM    | U Page   RU               | Page About   |
| N   | TX/RX Ba | EEPROM Typ<br>Single Rea<br>Mode           | and<br>pe: [<br>d/Write | EEPRON<br>E-fue<br>e |           | BBP RF Pa     | ge PFMI   | U Page   RU               | Page About   |
| N   | TX/RX Ba | EEPROM Tyr<br>Single Rea<br>Mode-<br>© REA | and<br>pe: [<br>d/Write | EEPRON<br>E-fue<br>e | nac<br>se | BBP RF Pa     | ge   PFMI | U Page   RU<br>0000<br>00 | Page About   |

MediaTek Confidential

© 2021 - 2022 MediaTek Inc. This document contains information that is proprietary to MediaTek Inc.

Unauthorized reproduction or disclosure of this information in whole or in part is strictly prohibited.

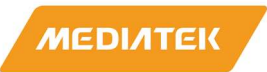

# 2.3 How to Use the QA-Tool

## 2.3.1 WIFI Packets Transmitting –1 stream

On TX/RX page:

- a. Select TX sub-page and "Test Mode" as following figure.
- b. Select "Band0" for G band & "Band1" for A band
- c. Set Channel/Mode/Rate.
  - i. 802.11b CCK, 802.11g OFDM, 802.11n HT Mix Mode, 802.11ac VHT,
  - ii. 802.11ax HESU, 802.11ax RU HETB (need to set step g and RU Need to set in RU Page)
  - iii. 802.11be EHTSU, 802.11be RU EHTTB (need to set step g and RU Need to set in RU Page)
- d. Set BW. (Generally, System BW = Pre-Packet BW).
- e. Select TX0 or TX1 only
- f. Select "Nss=1" and choose "TX/RX0" to do transmitting.
- g. Set LFT+GI index. (Generally, setting index3) (this step for HESU, HETB(RU), EHTSU, EHTTB(RU))
- h. Set packet number. (0 means infinite packets)
- i. Click "Start TX" button to start packet transmitting and click "Stop TX" button to stop.
- j. The transmitted packets number is shown at "Transmitted:" area.
- k. Users can click "Reset counter" button to reset "Transmitted:" area.
- I. Users can click " ∃" button to modify power level of transmitting signal.
- m. Users can click "

If users want to adjust packets duty cycle

- n. click "HWTX"
- o. adjust packets lengths(L) to modify packets duty cycle (example 512)

(Make sure "**Transmitted:**" area have counter when start TX. If not, reduce the packet lengths) Note: Please \*re-trigger "HWTX" if users change Channel/Mode/Rate/BW.

\*Re-trigger "HWTX": click "Stop TX" button and un-click "HWTX", and then click "HWTX" and click "Start TX" bottom again.

MediaTek Confidential

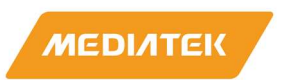

# MT7927 SW Tool AN: Part-I Confidential B

| MT6639 QA 0.0.2.91                                                                                                    |  |
|----------------------------------------------------------------------------------------------------|--|
| C.                                                                                                    |  |
| Channel 62437-MHz Vise freq Mode Rate System BW Per-Pkt BW Primary Sel LTF+GI Vise freq Mode Rate System BW Per-Pkt BW Pimary Sel LTF+GI Vise freq Mode Rate System BW Per-Pkt BW Pimary Sel Vise freq Mode Rate System BW Per-Pkt BW Pimary Sel Vise freq Mode Rate System BW Per-Pkt BW Pimary Sel Vise freq Mode Rate System BW Per-Pkt BW Pimary Sel Vise freq Mode Rate System BW Per-Pkt BW Pimary Sel Vise freq Mode Rate System BW Per-Pkt BW Pimary Sel Vise freq Mode Rate System BW Per-Pkt BW Pimary Sel Vise freq Mode Rate System BW Per-Pkt BW Pimary Sel Vise freq Mode Rate System BW Per-Pkt BW Pimary Sel Vise freq Mode Rate System BW Per-Pkt BW Pimary Sel Vise freq Mode System BW Per-Pkt BW Pimary Sel Vise freq Mode System BW Per-Pkt BW Pimary Sel Vise freq Hot System BW Per-Pkt BW Pimary Sel Vise freq Hot System BW Per-Pkt BW Pimary Sel Vise freq Hot System BW Per-Pkt BW Pimary Sel Vise freq Hot System BW Per-Pkt BW Pimary Sel Vise freq Hot System BW Per-Pkt BW Pimary Sel Vise freq Hot System BW Per-Pkt BW Pimary Sel Vise freq Hot Sy |  |
| a.<br>Tx RX<br>Tx RX<br>SGI<br>C DPD C LDPC<br>Tx frame setting<br>FC (2) Dur (2) Address1(6)Dest Address2(6)Source Address3(6)BSSID Seq (2)<br>0800 0000<br>Perfferffffff 00000000000 001122334455 0000<br>C MPDU Tx Length<br>Repeat Pattern(3)<br>C Packet Tx Time                                                                                                    |  |
| Image: Constraint of the start TX     TX Power0 (Dec) (0.5dB) Hex       Repeat     0       j.     ✓       Image: Constraint of the start TX     ✓       Start TX     Transmitted :       0     Conti. Tx       0     Conti. Tx       0     Continue       0     Continue       0     Continue       0     Continue       0     Continue       <                                                                                                    |  |
| Power 0.25db(-32~31) 0 TAL Mode: AXM<br>Freq. Offset 0 0<br>C Initialiter C TOAE V1.0 MP TH(db)<br>C Responder C TOAE V1.5 MP Iter<br>Disable C TOAE V2.0 Set                                                                                                    |  |
| Mode     TX Path     MCS     PayloadLen     PacketCount     Pox     MPS Add       MPS Del     MPS Del       MPS Save Settings     MPS Load Settings                                                                                                    |  |

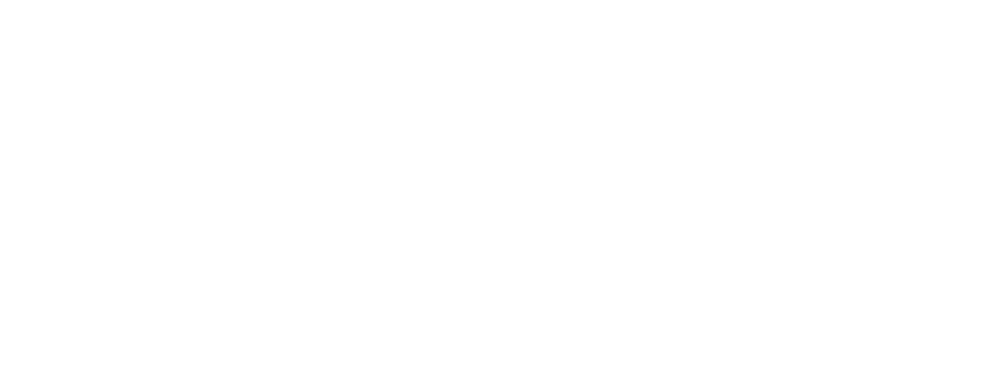

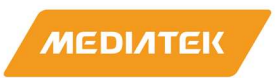

## 2.3.2 WIFI Packets Transmitting –2 stream

On TX/RX page:

- a. Select TX sub-page and "Test Mode" as following figure.
- b. Select "Band0" for G band & "Band1" for A band
- c. Set Channel/Mode/Rate.
  - i. 802.11b CCK, 802.11g OFDM, 802.11n HT Mix Mode, 802.11ac VHT,
  - ii. 802.11ax HESU, 802.11ax RU HETB (need to set step g and RU Need to set in RU Page)
  - iii. 802.11be EHTSU, 802.11be RU EHTTB (need to set step g and RU Need to set in RU Page)
- d. Set BW. (Generally, System BW = Pre-Packet BW).
- e. Both TX0 and TX1
- f. Select "Nss=2" and choose both TXO and TX1 to do transmitting.
- g. Set LFT+GI index. (Generally, setting index3) (this step for HESU, HETB(RU), EHTSU, EHTTB(RU))
- h. Set packet number. (0 means infinite packets)
- i. Click "Start TX" button to start packet transmitting and click "Stop TX" button to stop.
- j. The transmitted packets number is shown at "Transmitted:" area.
- k. Users can click "**Reset counter**" button to reset "**Transmitted:**" area.
- I. Users can click " <sup>⊥</sup>" button to modify power level of transmitting signal.
- m. Users can click " • " button to modify frequency offset of transmitting signal.

If users want to adjust packets duty cycle

- n. click "HWTX"
- o. adjust packets lengths(L) to modify packets duty cycle (example 512)

(Make sure "**Transmitted:**" area have counter when start TX. If not, reduce the packet lengths) Note: Please \*re-trigger "HWTX" if users change Channel/Mode/Rate/BW.

\*Re-trigger "HWTX": click "Stop TX" button and un-click "HWTX", and then click "HWTX" and click "Start TX" bottom again.

MediaTek Confidential

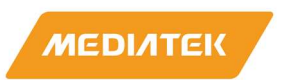

# MT7927 SW Tool AN: Part-I Confidential B

| MT6639 QA 0.0.2.91                                                                                                    |  |
|----------------------------------------------------------------------------------------------------|--|
| C.                                                                                                    |  |
| Channel 62437-MHz Vise freq Mode Rate System BW Per-Pkt BW Primary Sel LTF+GI Vise freq Mode Rate System BW Per-Pkt BW Pimary Sel LTF+GI Vise freq Mode Rate System BW Per-Pkt BW Pimary Sel Vise freq Mode Rate System BW Per-Pkt BW Pimary Sel Vise freq Mode Rate System BW Per-Pkt BW Pimary Sel Vise freq Mode Rate System BW Per-Pkt BW Pimary Sel Vise freq Mode Rate System BW Per-Pkt BW Pimary Sel Vise freq Mode Rate System BW Per-Pkt BW Pimary Sel Vise freq Mode Rate System BW Per-Pkt BW Pimary Sel Vise freq Mode Rate System BW Per-Pkt BW Pimary Sel Vise freq Mode Rate System BW Per-Pkt BW Pimary Sel Vise freq Mode Rate System BW Per-Pkt BW Pimary Sel Vise freq Mode System BW Per-Pkt BW Pimary Sel Vise freq Mode System BW Per-Pkt BW Pimary Sel Vise freq Hot System BW Per-Pkt BW Pimary Sel Vise freq Hot System BW Per-Pkt BW Pimary Sel Vise freq Hot System BW Per-Pkt BW Pimary Sel Vise freq Hot System BW Per-Pkt BW Pimary Sel Vise freq Hot System BW Per-Pkt BW Pimary Sel Vise freq Hot System BW Per-Pkt BW Pimary Sel Vise freq Hot Sy |  |
| a.<br>Tx RX<br>Tx RX<br>SGI<br>C DPD C LDPC<br>Tx frame setting<br>FC (2) Dur (2) Address1(6)Dest Address2(6)Source Address3(6)BSSID Seq (2)<br>0800 0000<br>Perfferffffff 00000000000 001122334455 0000<br>C MPDU Tx Length<br>Repeat Pattern(3)<br>C Packet Tx Time                                                                                                    |  |
| Image: Constraint of the start TX     TX Power0 (Dec) (0.5dB) Hex       Repeat     0       j.     ✓       Image: Constraint of the start TX     ✓       Start TX     Transmitted :       0     Conti. Tx       0     Conti. Tx       0     Continue       0     Continue       0     Continue       0     Continue       0     Continue       <                                                                                                    |  |
| Power 0.25db(-32~31) 0 TAL Mode: AXM<br>Freq. Offset 0 0<br>C Initialiter C TOAE V1.0 MP TH(db)<br>C Responder C TOAE V1.5 MP Iter<br>Disable C TOAE V2.0 Set                                                                                                    |  |
| Mode     TX Path     MCS     PayloadLen     PacketCount     Pox     MPS Add       MPS Del     MPS Del       MPS Save Settings     MPS Load Settings                                                                                                    |  |

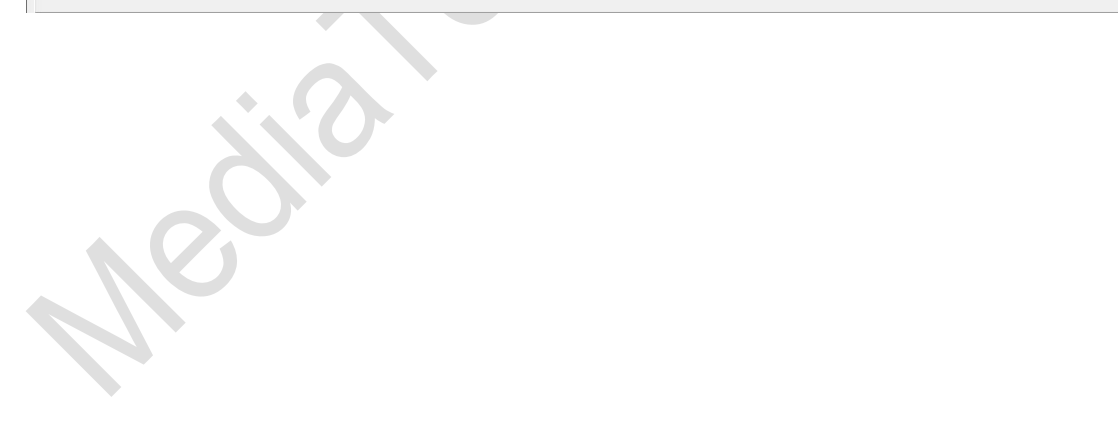

MediaTek Confidential

© 2021 - 2022 MediaTek Inc.

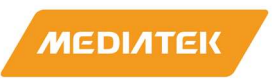

# 2.3.3 WIFI Packets 11ax RU TX (HE TB (trigger based)) Transmitting setting

On RU page:

- a. Select RU sub-page
- b. Select band(0:G-band, 1:A-band)
- c. Set Category

| RU size | Category |
|---------|----------|
| RU26    | 26*9     |
| RU52    | 52*4     |
| RU106   | 106+106  |
| RU242   | 242*1    |
| RU484   | 484*1    |
| RU996   | 996*1    |
| RU996*2 | 996*2    |

d. Set RU index (wanted TB RU location).

### Refer to the RU Index from below

|      |     |    | R  | W20 |    |     | 51 | N40 |    |    |      |      |      |      |    | BW | 80 |       |    |      |      |    |      |     |      |    |    |    |    |      |    |     |    |    |    |    |    |     |    |       |       |    |    |      |      |     |     |       |    |    |       |    |    |       |    |      |      |    |       |
|------|-----|----|----|-----|----|-----|----|-----|----|----|------|------|------|------|----|----|----|-------|----|------|------|----|------|-----|------|----|----|----|----|------|----|-----|----|----|----|----|----|-----|----|-------|-------|----|----|------|------|-----|-----|-------|----|----|-------|----|----|-------|----|------|------|----|-------|
| 26   | 0 1 | 2  | 3  | 4   | 5  | 6 3 | 8  | 9   | 10 | 11 | 12 1 | 13 3 | 14 1 | 5 16 | 17 |    |    | 19 20 | 21 | 22 2 | 3 24 | 25 | 26 2 | 7 2 | 8 25 | 30 | 31 | 32 | 33 | 34 3 | 36 | 0   | 1  | 2  | 4  | 5  | 6  | 7 8 | 9  | 10 1  | 11 12 | 13 | 14 | 15 1 | 6 17 |     | 19  | 20 21 | 22 | 23 | 24 25 | 26 | 27 | 28 29 | 30 | 31 3 | 2 33 | 34 | 35 36 |
| 52   | 37  | 1  | 38 | -[  | 35 |     | 40 | 4   | 1  | 42 |      | 1    | 43   |      | 44 | H  |    | 45    | 46 |      |      | 47 | 48   |     | 49   | 3  | 50 | H  | 51 |      | 52 |     | 37 | 38 |    | 35 | 9  | 40  | 41 | 101 ( | 42    |    | 43 |      | 44   | t   | 45  |       | 46 |    | 47    | 48 | 8  | 49    | 54 |      | 5    | 51 | 52    |
| 106  |     | 53 |    | [   |    | 54  |    | ĺ   | 5  | ŝ  |      |      |      | 56   |    |    |    |       | 7  |      |      | 5  | 1    |     |      | 59 | Ì  |    |    | 60   |    |     | 53 |    |    |    | 54 |     |    | 55    |       |    |    | 56   |      |     |     | 57    |    | [  |       | 58 |    |       | 59 |      |      | 60 |       |
| 242  |     |    |    | 61  |    |     |    |     |    |    |      | 52   |      |      |    |    |    |       |    | 6    | J.;  |    |      |     |      |    |    | 64 |    |      |    |     |    |    | 61 | 8  |    |     |    |       |       | 62 |    |      |      |     |     |       |    | 63 |       |    |    |       |    | 10   | 4    |    |       |
| 484  |     |    |    |     |    |     |    | 65  |    |    |      |      |      |      |    |    |    |       |    |      |      |    |      | 66  |      |    |    |    |    |      |    | İ   |    |    |    |    |    | ä   | 65 |       |       |    |    |      |      |     |     |       |    |    |       |    | 66 |       |    |      |      |    |       |
| 996  |     |    |    |     |    |     |    |     |    |    |      |      |      |      | 67 |    |    |       |    |      |      |    |      |     |      |    |    |    |    |      |    |     |    |    |    |    |    | 3   | 67 |       |       |    |    |      |      |     |     |       |    |    |       |    |    |       |    |      |      |    |       |
| 1992 |     |    |    |     | _  |     |    |     | _  |    |      |      |      |      |    | _  | _  |       |    |      |      |    |      |     |      |    |    |    |    |      |    |     |    |    |    |    |    |     |    |       |       |    |    |      |      |     |     |       |    |    |       |    |    |       |    |      |      |    |       |
|      |     |    |    |     |    |     |    |     |    |    |      |      |      |      |    |    |    | _     |    |      |      |    |      |     |      |    |    |    |    |      |    | L   |    |    |    |    |    |     |    |       |       |    |    |      |      |     | _   |       |    |    |       |    |    |       |    |      |      |    |       |
|      |     |    |    |     |    |     |    |     |    |    |      |      |      |      | se | gm | en | t1    |    |      |      |    |      |     |      |    |    |    |    |      | BW | /16 | 0  |    |    |    |    |     |    |       |       |    |    |      | seg  | mer | nt2 |       |    |    |       |    |    |       |    |      |      |    |       |

- e. Set data rate
- f. Set MU NSS/LDPC/stream index/length
  - "MU Nss=1" for Antenna number.
  - Set LDPC or non-LDPC to do transmitting.
  - Set "Nss=1" to do transmitting.
  - Set "stream index=1"

Refer to the "Length" from below table. (For example, set to 128 at RU26/MCS0......)

| RU size       | 0    | 1     | 2     | 3     | 4     | 5     | 6     | 7     | 8     | 9     | 10    | 11    | 12    | 13    |
|---------------|------|-------|-------|-------|-------|-------|-------|-------|-------|-------|-------|-------|-------|-------|
| 26            | 128  | 256   | 512   | 512   | 1024  | 1024  | 1024  | 1024  | 1024  | 2048  | 2048  | 2048  | 2048  | 2048  |
| 52            | 256  | 512   | 1024  | 1024  | 1024  | 1024  | 1024  | 1024  | 1024  | 1024  | 1024  | 1024  | 1024  | 1024  |
| 78            | 384  | 768   | 1536  | 1536  | 1536  | 1536  | 1536  | 1536  | 1536  | 1536  | 1536  | 1536  | 1536  | 1536  |
| 106           | 512  | 1024  | 2048  | 2048  | 2048  | 2048  | 2048  | 2048  | 2048  | 2048  | 2048  | 2048  | 2048  | 2048  |
| 132           | 768  | 1536  | 3072  | 3072  | 3072  | 3072  | 3072  | 3072  | 3072  | 3072  | 3072  | 3072  | 3072  | 3072  |
| BW20 - 242    | 1024 | 2048  | 4096  | 4096  | 4096  | 4096  | 4096  | 16000 | 4096  | 16000 | 4096  | 16000 | 4096  | 4096  |
| BW40 - 484    | 2048 | 4096  | 8192  | 8192  | 8192  | 8192  | 8192  | 8192  | 8192  | 8192  | 8192  | 8192  | 8192  | 8192  |
| BW80 - 996    | 4096 | 8192  | 16384 | 16384 | 16384 | 16384 | 16384 | 16000 | 16384 | 16000 | 16384 | 16000 | 16384 | 16384 |
| BW160 - 996*2 | 8192 | 16384 | 32768 | 32768 | 32768 | 32768 | 32768 | 16000 | 32768 | 16000 | 32768 | 16000 | 32768 | 32768 |

MediaTek Confidential

© 2021 - 2022 MediaTek Inc.

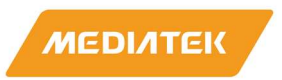

- g. Click "ADD" button to added test case.
- h. Click "**SET**" button to set test case.
- i. If user wanted to test another case can select origin test case and click "**Remove**" button to remove old case and resetting another case again.

| MT6639 QA 0.0 | .2.91                 |             |                     | 1          | a          |                       |                     |                         | - 0               | × |
|---------------|-----------------------|-------------|---------------------|------------|------------|-----------------------|---------------------|-------------------------|-------------------|---|
| TX/RX Band 0  | TX/RX Band 1          | EEPROM MAC  | BBP   RF Page   Pf  | MU Page    | RU Page    | out                   |                     |                         |                   |   |
| RU            |                       |             | b                   |            | <u> </u>   |                       |                     |                         |                   |   |
| С.            | Select Band:          | 0           |                     |            | d.         | е.                    |                     | t.                      |                   |   |
| Catego        | ory :                 |             | llocation (binary): | Sta ID :   | RU Index : | MCS:                  | PwrBoost Facto      | MUNss LDPC Nss          | Stream Idx Length |   |
| 1:26 * 9      |                       |             | <u> </u>            |            |            | MCS11=11;             |                     |                         | 1 128             |   |
| Disable       | 2                     |             | <u> </u>            | <br>       |            | <br>                  | - 0                 |                         | 1 1024            |   |
| Disable       | )                     |             |                     | <br>       |            | I                     |                     |                         | 1 1024            |   |
| 0: Disable    | le                    |             | <u></u>             |            |            | 1                     | [0                  |                         | 1 + 1024          |   |
| Incenter      |                       | 1 1         |                     |            | 1          | 1                     | I-                  |                         | I                 |   |
| g.            | Segment 0:            |             |                     | 199        |            | Segment 1:            |                     |                         | g.                |   |
| ADD           | Category<br>1: 26 * 9 | Allocat Sta | ID   Rillindex<br>7 | Rates<br>7 | 1<br>1     | Category<br>1: 26 * 9 | Allocat Sta ID<br>0 | RUIndex   Rates<br>0 11 | 1 ADD             |   |
| Remove        |                       | 1985au t    | ~                   |            |            |                       | 0.00-               | -                       | Remove            |   |
|               | -                     |             | g.                  |            |            |                       |                     | g.                      | i.                |   |
| 11            |                       |             |                     |            |            |                       |                     |                         |                   |   |
|               |                       |             |                     |            |            |                       |                     |                         |                   |   |
|               | <                     |             | -                   |            | >          | <                     |                     |                         | >                 |   |
|               | Segment 2:            | Allocat Sta | ID RU Index         | Rates      | LDPC       | Category              | Allocat Sta ID      | RU Index Rates          | LIDPC             |   |
| ADD           |                       | 1           |                     |            | 1.551.5    |                       |                     |                         | ADD               |   |
| Remove        | 1                     |             |                     |            |            |                       |                     |                         | Remove            |   |
| -             | 1                     |             |                     |            |            |                       |                     |                         |                   |   |
|               |                       |             |                     |            |            |                       |                     |                         |                   |   |
|               |                       |             |                     |            |            |                       |                     |                         |                   |   |
|               | <                     |             |                     | <b>C</b> 1 | >          | <                     | 1                   |                         | >                 |   |
|               |                       |             | -                   | Save to    | File       | Load from File        |                     | Clear All               |                   |   |
|               |                       |             | h.                  |            |            |                       |                     |                         |                   |   |
|               |                       |             |                     |            |            |                       |                     |                         |                   |   |
|               |                       |             |                     |            |            |                       |                     |                         |                   |   |
|               |                       |             |                     |            |            |                       |                     |                         |                   |   |
|               |                       |             |                     |            |            |                       |                     |                         |                   |   |
|               |                       |             |                     |            |            |                       |                     |                         |                   |   |
|               |                       |             |                     |            |            |                       |                     |                         |                   |   |
|               |                       |             |                     |            |            |                       |                     |                         |                   |   |
|               |                       |             |                     |            |            |                       |                     |                         |                   |   |
|               |                       |             |                     |            |            |                       |                     |                         |                   |   |

MediaTek Confidential

© 2021 - 2022 MediaTek Inc.

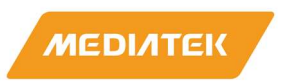

## 2.3.4 VSA Setting

Open Litepoint MW Web page select VSA Setting RU info.

- 1. litepoint <u>GI LTF Type</u> align to QAtool <u>LTF+GI</u>
- 2. litepoint LDPC sym.(1=Orange light; 0=Gray light) align to QAtool LDPC Extra Sym
- 3. litepoint PE Disamb.(1=Orange light; 0=Gray light) align to QAtool Tx PE
- 4. A Factor:
  - 1. If QAtool A Factor set =0, set litepont A Factor =4
  - 2. If QAtool A Factor set =1, set litepont A Factor =1
  - 3. If QAtool A Factor set =2, set litepont A Factor =2
  - 4. If QAtool A Factor set =3, set litepont A Factor =3
- 5. Litepoint Stream setting (1 or 2) align to QAtool RU-page stream setting.
- 6. Litepoint MCS rate setting align to QAtool RU-page MCS setting.
- 7. Litepoint RU idx setting align to QAtool RU-page RU index setting.
- 8. If QAtool RU-page LDPC checked, set litepoint Coding : LDPC; Otherwise, set litepoint Coding : BCC.

| VSAL VS01 CHAN1 - 0 51 5                                                                                                    | 10460 1842 TAMPS                                                                                                    |                                 |
|----------------------------------------------------------------------------------------------------|----------------------------------------------------------------------------------------------------|---------------------------------|
| Hardware Results Result 1                                                                                                    | AVER MAX MAN SOEV                                                                                                    | ExQuality OFD                   |
| From: - COPY Packet Info                                                                                                    | Type 502 11ax Format HE-TRIG Chan BW 20MHz                                                                                                    |                                 |
| Analyzed Signals                                                                                                    | Signal base Value Unit Steam base Value U                                                                                                    |                                 |
| TyQuality Clock Rate                                                                                                    | Power WW 14.30 dBm EVM47.10 dB                                                                                                    |                                 |
| Packet Detection                                                                                                    | Phase Error 0.07 deg EMData -46.93 dB                                                                                                    |                                 |
| Signal For Power (1)                                                                                                    | Frequency Error -33.41 kHz EVM Pilot -49.72 dB                                                                                                    |                                 |
| Power Threshold 10 T dB                                                                                                    | Symbol Clock Error -15.49 ppm EVM User 1 + -47.10 d8                                                                                                    |                                 |
|                                                                                                    | LO Leakape -43.90 dB                                                                                                    |                                 |
| OF DM (202.11a g Disacax)                                                                                                    | Ampl. Imbalance 0.00 dB                                                                                                    |                                 |
| Standard A.P.N.A. +                                                                                                    | Phase imbalance 0.10 deg                                                                                                    |                                 |
|                                                                                                    | Delay imbalance 0.00 msec                                                                                                    |                                 |
| Correction: Frequency 6010                                                                                                    |                                                                                                    |                                 |
| Channel Estimation LTF   Packet Format AUTO                                                                                                    |                                                                                                    |                                 |
| Channel Estimation LTF  Packet Format AUTO Frequency Segments 202 Use All Signals MMA Analysis Mode NXN Power Class (802 11p) A Frequent                                                                                                    |                                                                                                    | ality Info OF D1                |
| Channel Estimation LTF  Packet Format AUTO Frequency Segments 20 Use All Signals MMO Analysis Node NXN Power Class (802 110) Symbol Time Adjustment                                                                                                    | TXOL                                                                                                    | ainy Info OFDN                  |
| Channel Estimation LTF  Packet Format AUTO Prequency Segments Use All Signals MMO Analysis Node NXN Power Ctass (802, 11p) A Symbol Time Adjustment Spectrum Limit Type AUTO                                                                                                    | Packet Mo Type 802 11ax Format HE-TRIG Chan BW-20MHz<br>Measurement Make User: 1 v Make                                                                                                    | iality Info OFD1<br>Export PSDU |
| Channel Estimation LTF  Packet Format AUTO Frequency Segments Use All Signals MMO Analysis Mode NXN  Power Class (802 11p) Symbol Time Adjustment Spectrum Limit Type AUTO  Spectrum Limit Type AUTO                                                                                                    | Packet Into Type 502 11ax Format HE-TRIG Chan BW 2014Hz Measurement Make User: 1 Value FAnalyzed Signals 1 Ver Streams 1                                                                                                    | ality Info OFDN<br>Epont PSDU   |
| Channel Estimation LTF  Packet Format AUTO Frequency Segments Channel Construction AUTO Power Chass (802, 11p) A Power Chass (802, 11p) A Power Chass (802, 11p) A Besuet Besuet  | Packet lalo Type 802 11ax Format HE-TRIG Chan BW-20MHz           Measurement         Malue         User: 1         v         Malue           # Analxod Signals         1         # of Streams         1           Souce-Time Streams         1         Mod Coding Scheme         11                                                                                      | iality Info OFDI                |
| Channel Estimation LTF  Packet Format AUTO  Prequency Segments  AUTO  Power Class (802, 11p) A Power Class (802, 11p) A Symbol Time Adjustment  O 0625  Power Class (802, 11p) A Spectrum Limit Type AUTO  Preamble Aug IQ Comp                                                                                                    | Packet Info Type 802 11ax Format HE-TRIG Chan BW-20MHz<br>Measurement Make<br># Analized Signals t<br>Souce-Time Streams 1<br>Has Multi-User NO Coding Scheme 11<br>Coding Type LDPC                                                                                                    | iality Info OFDN<br>Export PSDU |
| Channel Estimation LTF  Packet Format AUTO  Prequency Segments  AUTO  Power Class (802,11p) A Power Class (802,11p) A Symbol Time Adjustment  O 0625  Spectrum Limit Type AUTO  Preamble Aug IQ Comp  802.11ax Trigger-Based Settings GLTF Type GILTF2  Num LTF1  LDPC Sym. PE Disamb. AFactor 1                                                                                                    | Packet kilo Type 802 11ax Format HE-TRIG Chan BW 20MHz<br>Messurement Value<br>#Analxed Signals 1<br>Souce-Time Streams 1<br>Has Multi-User NO Coding Scheme 11<br>Coding Tipe LOPC<br>L-SIG Len :                                                                                                    | iality Info OFDN<br>Expert PSOU |
| Channel Estimation LTF  Packet Format AUTO Prequency Segments Use AI Signals MMO Analysis Node NVN Power Class (802,11p) A Power Class (802,11p) A Power Class (802,11p) A Power Class (802,11p) A Power Class (802,11p) A Power Class (802,11p) A Power Class (802,11p) A Power Class (802,11p) A Result Result Result Result Class Result AFactor                                                                                                    | Packetiko Type 802.11ax Format HE-TRIG Chan BW 2004kz  Measurement Value PAnalyzed Signals 1 Soace-Time Streams 1 Soace-Time Streams 1 Las Multi-User NO L-SIG Len : LDPC Extra Sym:                                                                                                    | iality Info OFD1                |
| Channel Estimation LTF  Packet Format AUTO Prequency Segments Wode NNN Prequency Segments Wode NNN Power Class (802 11p) A Power Class (802 11p) A Pow | Packet lefts Type 802.11ax Format HE-TRIG Chan BW 2004/c<br>Wresurement Walker User: 1 Voluce<br># / natyced Signals 1 Voluce / of Steams 1<br>Souce-Time Steams 1<br>Has Multi-User NO Coding Scheme 11<br>Has Multi-User NO Coding Scheme LOPC<br>L-SIG Len :<br>LDPC Extra Sym: 0 v<br>LTF+GI PE Disamp : 0 v                                                         | iality Info OFDI                |
| Channel Estimation LTF  Packet Format AUTO Prequency Segments USE AUSIGNAL Power Class (802 11p) Symbol Time Adjustment Spectrum Limit Type AUTO Preamble Aug IO Comp  802.11ax Trigger-Based Settings GLTF Type GLTF2 Num LTF LDPC Bym PE Disamb. AFactor 1 User 1 Steps 1 RU Freq. Seg 1 RU Freq. Seg                                                                                                    | Packet lefts Type 802 11av       Format HE-TRHO       Chan BW 2004Hz         Messurement       Value       # of Streams       1         Souce-Time Streams       1       Wed. Coding Scheme       11         Hass Multi-User       Nol       Coding Scheme       10         LDPC       Extra Sym:       0       ✓         LTF+G1       PE Disamp       :       0       ✓ | iainy Info OFDh<br>Espon PSDL   |
| Channel Estimation LTF  Packet Format AUTO  Frequency Segments                                                                                                    | Packetiko Type 802.11ax Format HE-TRIG Chan BW 2004viz<br>Messurement Walke<br>P Analyzed Signals 1<br>Soace-Time Streams 1<br>Has Multi-User No<br>L-SIG Len :<br>LDPC Extra Sym: 0<br>LTF+G1<br>PE Disamp : 0<br>A Factor : 0                                                                                                    | iality Info OFDI                |

MediaTek Confidential

© 2021 - 2022 MediaTek Inc.

Page 20 of 36

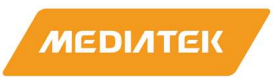

### 2.3.5 WIFI Packets Receiving –1 stream

On TX/RX page

- a. Select **"Band0"** for G band & **"Band1"** for A band.
- b. Select RX sub-page and "Test Mode" as following figure.
- c. Set Channel frequency.
- d. Set BW. (Generally, System BW = Pre-Packet BW).
- e. Choose "TX0/RX0" or TX1/RX1 to do receiving.
- f. Select HE\_MU and EHT mode and Set RU Station ID (wanted RU location station ID) (this step for HETB(RU), EHTTB(RU) and the default sat ID is "888")
- g. Click "Start RX" button to receive WIFI packets.
   Enable WIFI signal generator to transmit packets. Click "Stop RX" button to stop receiving.
- h. Successful received packets number would be shown at "RX OK" area and RSSI shown at "inst RSSI IB
   0" area.
- i. Users can click "Reset counter" button to reset counter value.

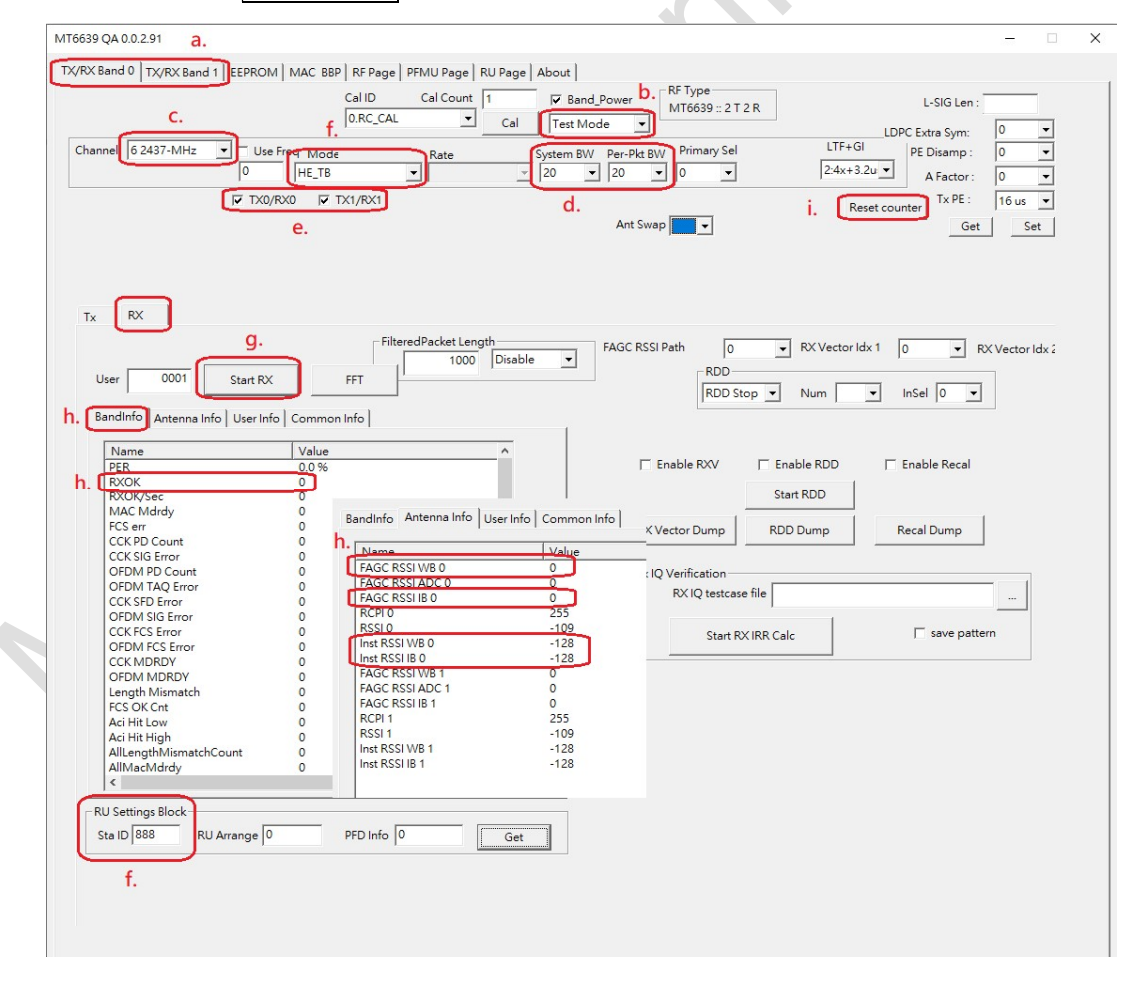

MediaTek Confidential

© 2021 - 2022 MediaTek Inc.

Page 21 of 36

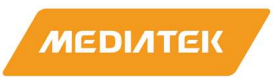

### 2.3.6 WIFI Packets Receiving –2 stream

On TX/RX page

- a. Select **"Band0"** for G band & **"Band1"** for A band.
- b. Select RX sub-page and "Test Mode" as following figure.
- c. Set Channel frequency.
- d. Set BW. (Generally, System BW = Pre-Packet BW).
- e. Choose "TX0/RX0" and TX1/RX1 to do receiving.
- f. Select HE\_MU mode and Set RU Station ID (wanted RU location station ID) (this step for HETB(RU), EHTTB(RU) and the default sat ID is "888")
- g. Click "Start RX" button to receive WIFI packets.
  - Enable WIFI signal generator to transmit packets. Click "Stop RX" button to stop receiving.
- h. Successful received packets number would be shown at "RX OK" area and RSSI shown at "inst RSSI IB
   0" area.
- i. Users can click "Reset counter" button to reset counter value.

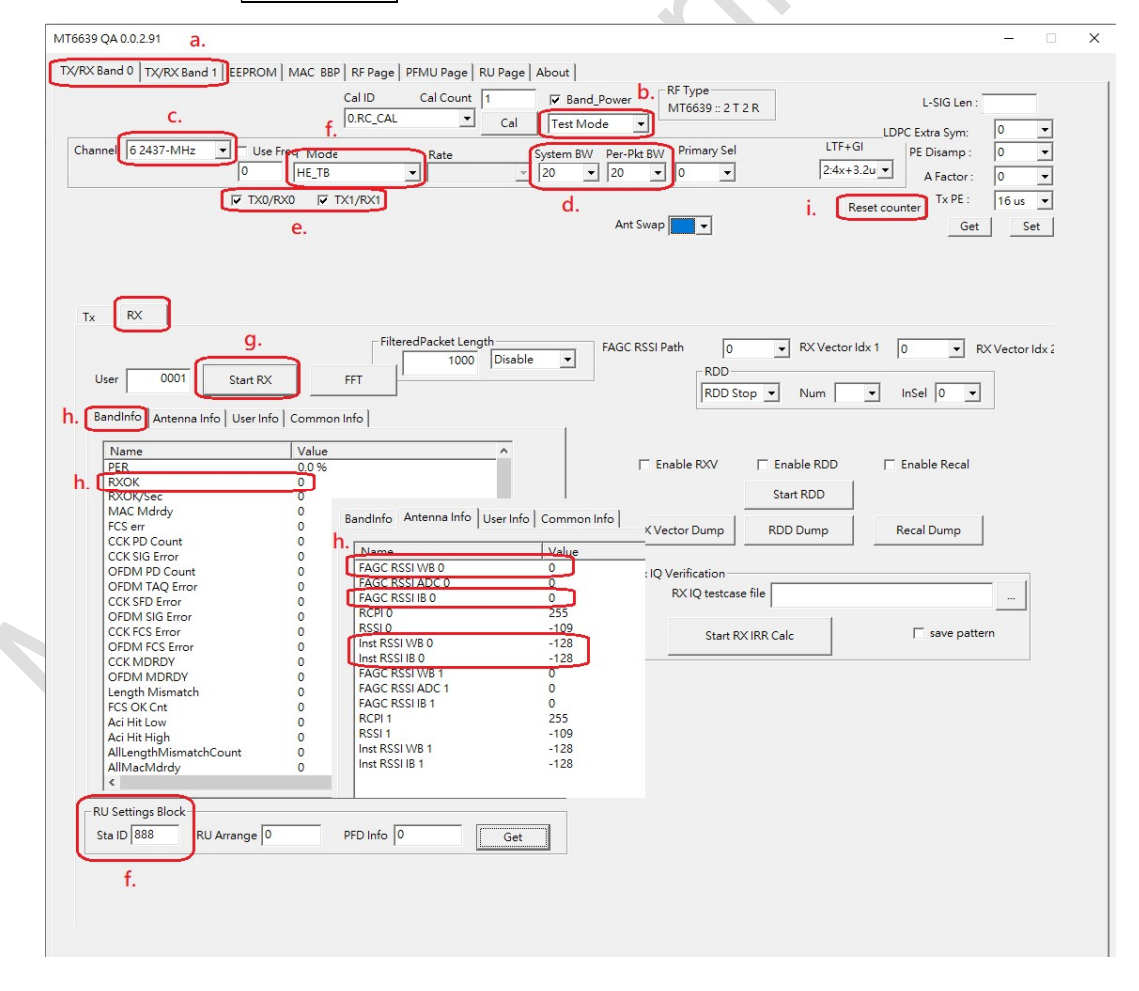

MediaTek Confidential

© 2021 - 2022 MediaTek Inc.

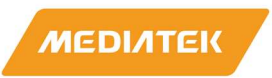

# 2.4 Read, Write E-fuse Table

## 2.4.1 Read a Value from E-fuse

Users can use QA-Tool to read a value from an address offset of E-fuse.

On EEPROM page:

- a. In E-fuse Mode, EEPROM Type is "E-fuse".
- b. Select Single Read/Write is "READ".
- c. Set address offset in "**Offset**" text box then click on "**R/W**" button. The value of assigned address offset would be shown in the "**Value**" text box.

| a. 📋     | EEP  | RON  | И Ту | pe  | : [   |     | E-f | fuse |    |    |    |       |    |    |    |    |      |     |   |                                                                                                    |
|----------|------|------|------|-----|-------|-----|-----|------|----|----|----|-------|----|----|----|----|------|-----|---|----------------------------------------------------------------------------------------------------|
| -        | -    | _    |      |     | _     | _   | _   | _    | -  | -  | ·  |       |    |    | (  | 2. |      |     |   |                                                                                                    |
| [        | -Sir | ngle | Rea  | Abe | Vrite | e — |     |      |    |    | 1  |       |    | _  |    |    |      |     |   |                                                                                                    |
|          | [    | Mo   | ode  | -   |       |     |     |      |    |    | C  | offse | et |    |    |    | 0000 | 100 |   |                                                                                                    |
| b.       |      | 6    | RE   | AD  |       | C   | w   | RIT  |    |    |    |       |    |    |    |    |      |     | F | R/W                                                                                                    |
|          |      | -    | _    | -   | 2     |     |     |      |    |    | V  | alu   | е  |    |    |    | 00   | -   |   |                                                                                                    |
|          |      |      |      |     |       |     |     |      |    |    | -  | _     |    | -  | _  | _  | 0000 |     |   |                                                                                                    |
|          |      |      |      |     |       |     |     |      |    |    | L  | eng   | th |    |    |    | 0000 |     |   |                                                                                                    |
| l        |      |      |      |     |       |     |     |      |    |    |    |       |    |    |    |    |      |     |   |                                                                                                    |
| 0000000  | 39   | 66   | 07   | 00  | 00    | 00  | 00  | 00   | 00 | 00 | 00 | 00    | 00 | 00 | 00 | 00 | 9f   |     | ~ | Read ALL                                                                                                    |
| 00000010 | 39   | 66   | C3   | 14  | 00    | 00  | 80  | 02   | 39 | 66 | C3 | 14    | 00 | 00 | 00 | 00 | 9f   | 9f. |   | Read ALL                                                                                                    |
| 0000020  | 00   | 00   | 00   | 00  | 00    | 00  | 00  | 00   | 00 | 00 | 00 | 00    | 00 | 00 | 00 | 00 |      |     |   |                                                                                                    |
| 0000030  | 00   | 00   | 00   | 00  | 00    | 01  | 00  | 00   | 00 | 00 | 00 | 00    | 01 | 00 | 02 | 00 |      |     |   |                                                                                                    |
| 00000040 | 00   | 00   | 00   | 00  | 00    | 00  | 00  | 00   | 00 | 00 | 00 | 00    | 00 | 00 | 00 | 00 |      |     |   | Load File                                                                                                    |
| 0000050  | 00   | 00   | 00   | 00  | 00    | 00  | 00  | 00   | 00 | 00 | 00 | 00    | 00 | 00 | 00 | 00 |      |     |   | Load File                                                                                                    |
| 0000060  | 00   | 00   | 00   | 00  | 00    | 00  | 00  | 00   | 00 | 00 | 00 | 00    | 00 | 00 | 00 | 00 |      |     |   | Keen Current TyBower                                                                                            |
| 0000070  | 00   | 00   | 00   | 00  | 00    | 00  | 00  | 00   | 00 | 00 | 00 | 00    | 00 | 00 | 00 | 00 |      |     |   |                                                                                                    |
| 0800000  | 00   | 00   | 00   | 00  | 00    | 00  | 00  | 00   | 00 | 00 | 00 | 00    | 00 | 00 | 00 | 00 |      |     |   | Save As                                                                                                    |
| 00000090 | 00   | 00   | 00   | 00  | 00    | 00  | 00  | 00   | 00 | 00 | 00 | 00    | 00 | 00 | 00 | 00 |      |     |   |                                                                                                    |
| 0A00000  | 00   | 00   | 00   | 00  | 00    | 00  | 00  | 00   | 00 | 00 | 00 | 00    | 00 | 00 | 00 | 00 |      |     |   |                                                                                                    |
| 00000B0  | 00   | 00   | 00   | 00  | 00    | 00  | 00  | 00   | 00 | 00 | 00 | 00    | 00 | 00 | 00 | 00 |      |     |   | NVM Type FEPROM                                                                                                 |
| 00000000 | 00   | 00   | 00   | 00  | 00    | 00  | 00  | 00   | 00 | 00 | 00 | 00    | 00 | 00 | 00 | 00 |      |     |   | in in type                                                                                                    |
| 000000D0 | 00   | 00   | 00   | 00  | 00    | 00  | 00  | 00   | 00 | 00 | 00 | 00    | 00 | 00 | 00 | 00 |      |     |   |                                                                                                    |
| 00000E0  | 00   | 00   | 00   | 00  | 00    | 00  | 00  | 00   | 00 | 00 | 00 | 00    | 00 | 00 | 00 | 00 |      |     |   |                                                                                                    |
| 000000F0 | 00   | 00   | 00   | 00  | 00    | 00  | 00  | 00   | 00 | 00 | 00 | 00    | 00 | 00 | 00 | 00 |      |     |   | FEPROM Buffer Mode                                                                                              |
| 00000100 | 00   | 00   | 00   | 00  | 00    | 00  | 00  | 00   | 00 | 00 | 00 | 00    | 00 | 00 | 00 | 00 |      |     |   | I CENTRON DUITER MODE                                                                                           |
| 00000110 | 00   | 00   | 00   | 00  | 00    | 00  | 00  | 00   | 00 | 00 | 00 | 00    | 00 | 00 | 00 | 00 |      |     |   | Disable Write Warning                                                                                           |
| 0000120  | 00   | 00   | 00   | 00  | 00    | 00  | 00  | 00   | 00 | 00 | 00 | 00    | 00 | 00 | 00 | 00 |      |     |   | Contraction of the second second second second second second second second second second second second second s |
| 0000130  | 00   | 00   | 00   | 00  | 00    | 00  | 00  | 00   | 00 | 00 | 00 | 00    | 00 | 00 | 00 | 00 |      |     |   |                                                                                                    |
| 0000140  | 00   | 00   | 00   | 00  | 00    | 00  | 00  | 00   | 00 | 00 | 00 | 00    | 00 | 00 | 00 | 00 |      |     |   |                                                                                                    |
| 0000150  | 00   | 00   | 00   | 00  | 00    | 00  | 00  | 00   | 00 | 00 | 00 | 00    | 00 | 00 | 00 | 00 |      |     |   | 🔽 eEuse Mode                                                                                                    |
| 0000160  | 00   | 00   | 00   | 00  | 00    | 00  | 00  | 00   | 00 | 00 | 00 | 00    | 00 | 00 | 08 | 00 |      |     |   |                                                                                                    |
| 0000170  | 00   | 00   | 00   | 00  | 00    | 00  | 00  | 00   | 00 | 00 | 00 | 00    | 00 | 00 | 00 | 00 |      |     |   |                                                                                                    |
| 0000180  | 00   | 00   | 00   | 00  | 00    | 00  | 00  | 00   | 00 | 00 | 00 | 00    | 00 | 00 | 00 | 00 |      |     |   |                                                                                                    |
|          |      |      |      |     |       |     |     |      |    |    |    |       |    |    |    |    |      | 2   | * |                                                                                                    |
| C        |      |      |      |     |       |     |     |      |    |    |    |       |    |    |    |    |      | -   |   |                                                                                                    |

This is an example to read address offset\_0x01 and get value 0x00 from E-fuse

MediaTek Confidential

© 2021 - 2022 MediaTek Inc.

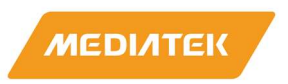

# 2.4.2 Write a Value to E-fuse

Users can use QA-Tool to write a value to an address offset of E-fuse.

On EEPROM page:

- a. In E-fuse Mode, EEPROM Type is "E-fuse".
- b. Select Single Read/Write mode is "WRITE"
- c. Set address offset and new value in "Offset" and "Value" text boxes then click on "R/W" button.
- d. Click " Read ALL " button to update e-fuse value in e-fuse table and check it.

| TX/RX Ban | d 0 TX/R               | X Band 1                | EEPROM M                      | AC BBP RF  | Page PF  | MU Page   RI | U Page A | bout               |                     |
|-----------|------------------------|-------------------------|-------------------------------|------------|----------|--------------|----------|--------------------|---------------------|
| -         | _                      |                         |                               | -          |          |              |          |                    |                     |
|           | EEPROM                 | Type :                  | E-fuse                        | a.         |          |              |          |                    |                     |
| L .       |                        |                         |                               |            |          |              |          |                    |                     |
|           | Single F               | Read/Write              |                               | -          |          |              |          |                    |                     |
|           | C                      | READ                    | G MIDITE                      | Offset     |          | 02           | RA       | v 1                |                     |
|           |                        | INCAD                   | W WRITE                       | Value      |          | 08           |          | C.                 |                     |
|           |                        |                         | b                             |            |          | 0000         |          |                    |                     |
|           |                        |                         | <b>.</b>                      | Length     |          | 0000         |          |                    |                     |
|           |                        |                         |                               |            |          |              |          |                    |                     |
| 00000000  | 39 66 0                | 00 00 0                 | 00 00 00 00                   | 00 00 00 0 | 00 00 00 | 00 9f        |          | Read ALL           |                     |
| 00000010  | ) 39 66 0<br>) 00 00 0 | 3 14 00 0<br>00 00 00 0 | 00 80 02 39<br>00 00 00 00    | 66 C3 14 0 | 00 00 00 | 00 9f        | .9f      |                    |                     |
| 00000030  | 00 00 0                | 00 00 00 00             | 01 00 00 00                   | 00 00 00 0 | 01 00 02 | 00           |          |                    |                     |
| 00000040  |                        |                         | 00 00 00 00 00<br>00 00 00 00 | 00 00 00 0 | 00 00 00 | 00           |          | Load File          |                     |
| 00000060  | 00 00 0                | 00 00 00 00             | 00 00 00 00                   | 00 00 00 0 | 00 00 00 | 00           |          | Keen Current TyDo  | MOY                 |
| 00000070  | 00 00 0                | 00 00 00 0              | 00 00 00 00                   | 00 00 00 0 | 00 00 00 | 00           | ····· '  | Neep concile txi o | WIGI                |
| 000000000 |                        |                         | 00 00 00 00                   |            |          | 00           |          | Save As            |                     |
| 000000A0  | 00 00 0                | 00 00 00 0              | 00 00 00 00                   | 00 00 00 0 | 00 00 00 | 00           | –        |                    |                     |
| 000000B0  | 00 00 0                | 00 00 00 0              | 00 00 00 00                   | 00 00 00 0 | 00 00 00 | 00           | N        | VM Type EEPRO      | DM                  |
| 000000000 |                        |                         |                               | 00 00 00 0 |          | 00           |          |                    |                     |
| 000000E0  | 00 00 0                | 00 00 00 00             | 0 00 00 00                    | 00 00 00 0 | 00 00 00 | 00           |          |                    |                     |
| 000000F0  | 00 00 0                | 00 00 00 0              | 00 00 00                      | 00 00 00 0 | 00 00 00 | 00           | ···· F   | EEPROM Buffer N    | Vlode               |
| 00000100  |                        |                         |                               | 00 00 00 0 |          | 00           | ····     | Disable Write Wa   | mina                |
| 00000120  | 00 00 0                | 00 00 00 00             | 00 00 00 00                   | 00 00 00 0 | 00 00 00 | 00           |          | Disable time tr    | anning .            |
| 00000130  | 00 00 0                | 0 00 00 00              | 00 00 00 00                   | 00 00 00 0 | 00 00 00 | 00           |          |                    |                     |
| 00000140  |                        |                         |                               | 00 00 00 0 | 00 00 00 | 00           | ••••     | N/ I               |                     |
| 00000160  | 00 00 0                | 0 00 00 00              |                               | 00 00 00 0 | 00 00 08 | 00           |          | eruse iviode       |                     |
| 00000170  | 00 00 0                | 00 00 00 00             | 00 00 00 00                   | 00 00 00 0 | 00 00 00 | 00           |          |                    |                     |
| 00000180  | 00 00 0                | 00 00 00 00             | 00 00 00 00                   | 00 00 00 0 | 00 00 00 | 00           | ····· ~  |                    |                     |
| <         |                        |                         | 1                             | ,          |          |              | >        |                    |                     |
| FreeBlock | : 35/60 :              | 40/60:8/3               | 0:13/30:19                    | /30        |          |              |          | a.                 |                     |
|           |                        | 000000                  | 00 39 66 08                   | 00 00 00   | 00 00 00 | 00 00 00 0   | 00 00 00 | 00 9f              | Read All            |
|           |                        | 000000                  | 10 39 66 C3                   | 14 00 00   | 80 02 39 | 66 C3 14 (   | 00 00 00 | 00 9f9f.           | HER ALL             |
|           |                        | 000000                  | 30 00 00 00 00                | 00 00 00   | 00 00 00 | 00 00 00 0   | 01 00 02 | 00                 |                     |
|           |                        | 000000                  | 40 00 00 00                   | 00 00 00   | 00 00 00 | 00 00 00 0   | 00 00 00 | 00                 | Load File           |
|           |                        | 000000                  | 50 00 00 00                   | 00 00 00   | 00 00 00 | 00 00 00 0   | 00 00 00 | 00                 | coacrile            |
|           |                        | 000000                  | 50 00 00 00<br>70 00 00 00    |            | 00 00 00 |              | 00 00 00 | 00                 | Keep Current TxPowe |
|           |                        | 000000                  | 80 00 00 00                   | 00 00 00   | 00 00 00 | 00 00 00 0   | 00 00 00 | 00                 | Save As             |
|           |                        |                         |                               |            |          |              |          |                    | -                   |

This is an example writing 0x01 to address offset\_0x55 of E-fuse and check value is correcttly updated.

MediaTek Confidential

© 2021 - 2022 MediaTek Inc.

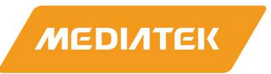

#### 2.5 Homologation suggest setting

1. Normal Test item, we suggest Packet lengths use 512 Byte

| Tx     | RX                    |         |             |                   |               |                    |                                |
|--------|-----------------------|---------|-------------|-------------------|---------------|--------------------|--------------------------------|
| Ter    | np. Com. 🕞            | TSSI    | 🗖 STBC      |                   | Nss           |                    | 2 🗸                            |
| E SGI  | Γ                     | DPD     |             |                   | Spatia        | al Idx             | HWTX                           |
| FC (2) | ne setting<br>Dur (2) | Addre   | ess1(6)Dest | Address2(6)Source | Address3(6)B  | SSID               | Seq (2)                        |
| 0800   | 0000                  | FFFFF   | FFFFFFF     | 000000000000      | 0011223344    | 55                 | 0000                           |
| 1      | Pa                    | yload – | Random(1    | Repe<br>AA        | at Pattern(3) | € М<br>С Ра<br>512 | PDU Tx Length<br>acket Tx Time |

2. SAR test item, we suggest use HWTX, and adjust packet lengths that duty meet test conditions (duty 85%)

| FC (2) | Dur (2) | Address1(6)Dest | Address2(6)Source                       | Address3(6)BSSID | Seq (2) |
|--------|---------|-----------------|-----------------------------------------|------------------|---------|
| 0800   | 0000    | FFFFFFFFFFF     | 000000000000000000000000000000000000000 | 001122334455     | 0000    |
|        |         | 🔲 Random(1)     | <u> </u>                                |                  |         |
|        |         | -               |                                         |                  |         |

© 2021 - 2022 MediaTek Inc.

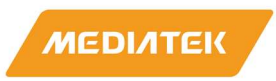

# 2.6 RU Setting example

### RU index setting under QA Tool

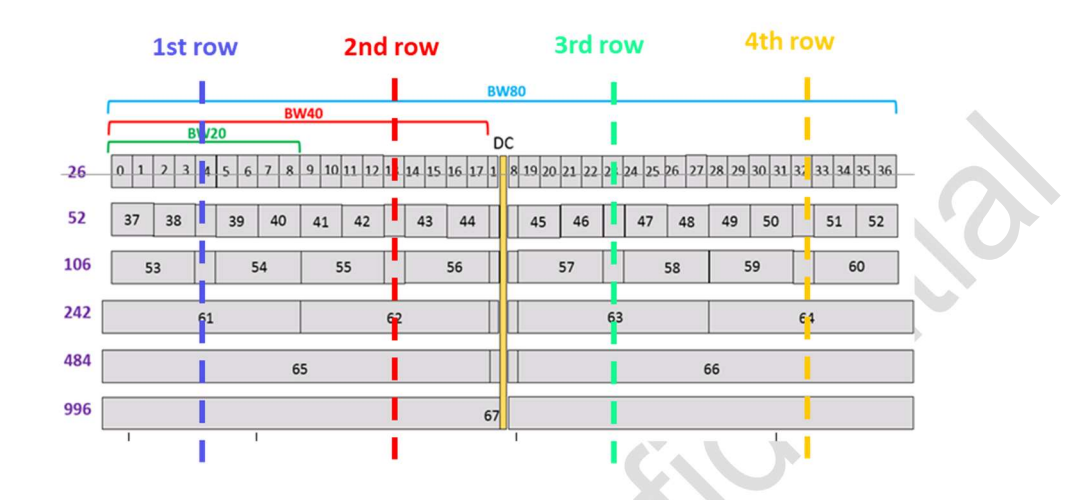

# Ex: RU Index 61 Can find it at RU242 1st ROW

| RU          | Select Band: | 1 | •               |                 | 1s    | t row | 1       |    |                |       |      |     |          |           |
|-------------|--------------|---|-----------------|-----------------|-------|-------|---------|----|----------------|-------|------|-----|----------|-----------|
| Category :  |              |   | Allocation (bin | nary): Sta ID : | RU In | dex · | MCS :   | Pv | vrBoost Factor | MU Ns | LDPC | Nss | Stream l | dx Length |
| 11: RU242*1 |              | • | 001000000       | •               | 61    | -     | MCS7=7; | •  | 0              | 1 🔻   |      | 2 💌 | 1        | ▼ 1024    |
| 11: RU242*1 |              | • | 001000000       | •               | 62    | -     | MCS7=7; | -  | 0              | 1 🔻   |      | 2 🔻 | 1        | ▼ 1024    |
| 11: RU242*1 |              | • | 001000000       | •               | 63    | •     | MCS7=7; | -  | 0              | 1 🔻   |      | 2 💌 | 1        | • 1024    |
| 11: RU242*1 |              | • | 001000000       | •               | 64    | •     | MCS7=7; | -  | 0              | 1 💌   |      | 2 💌 | 1        | ▼ 1024    |
| 0: Disable  |              | • |                 | <u> </u>        |       | Ŧ     |         | ~  | 0              | 1 🔻   | Г    | 2 🔻 | 1        | ▼ 512     |

Comment 1

MediaTek Confidential

.....

© 2021 - 2022 MediaTek Inc.

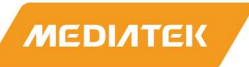

# **3** General Information & Integration Instructions

# **3.1 General Description of MT7927**

| Product               | 2TX 11be (WiFi7) BW320 + BT/BLE Combo Card                                                                                                    |
|-----------------------|----------------------------------------------------------------------------------------------------|
| Brand                 | MediaTek                                                                                                    |
| Model                 | MT7927                                                                                                    |
| Power Supply Rating   | 3.3Vdc from host equipment                                                                                                    |
| Modulation Type       | GFSK, π/4-DQPSK, 8DPSK<br>CCK, DQPSK, DBPSK for DSSS<br>64QAM, 16QAM, QPSK, BPSK for OFDM<br>256QAM for OFDM in VHT mode<br>1024QAM for OFDM in 11ax mode<br>4096QAM for OFDM in 11be mode                                                                                                    |
| Modulation Technology | BT EDR: FHSS<br>BT LE: GFSK<br>WLAN: DSSS, OFDM, OFDMA                                                                                                    |
| Transfer Rate         | BT EDR: up to 3 Mbps<br>BT LE: up to 2 Mbps<br>2.4GHz:<br>802.11b: up to 11 Mbps<br>802.11g: up to 54 Mbps<br>802.11n: up to 300 Mbps<br>VHT: up to 400 Mbps<br>802.11ax: up to 573.5 Mbps<br>802.11be: up to 688.2 Mbps<br>5GHz:<br>802.11a: up to 54 Mbps<br>802.11a: up to 54 Mbps<br>802.11a: up to 1733.3 Mbps<br>802.11a: up to 1733.3 Mbps<br>802.11a: up to 1441.2 Mbps<br>6GHz<br>802.11a: up to 54 Mbps<br>802.11a: up to 54 Mbps<br>802.11a: up to 54 Mbps<br>802.11a: up to 54 Mbps<br>802.11a: up to 54 Mbps<br>802.11a: up to 54 Mbps<br>802.11a: up to 54 Mbps<br>802.11a: up to 54 Mbps<br>802.11a: up to 54 Mbps<br>802.11a: up to 54 Mbps<br>802.11a: up to 54 Mbps<br>802.11a: up to 54 Mbps<br>802.11a: up to 54 Mbps |
| Operating Frequency   | BT EDR: 2402MHz ~ 2480MHz<br>BT LE: 2402MHz ~ 2480MHz<br>2.4GHz: 2.412 ~ 2.472GHz<br>5GHz: 5.18~5.25GHz, 5.25~5.32GHz, 5.5 ~ 5.72GHz, 5745~5825GHz<br>6GHz: 5.955~6.425GHz, 6.435~6.525GHz, 6.525~6.875GHz, 6.875~7.115GHz                                                                                                    |
| Number of Channel     | BT EDR: 79<br>BT LE: 40<br>2.4GHz:<br>802.11b, 802.11g, 802.11n (HT20), VHT20, 802.11ax (HE20), 802.11be (EHT20): 13<br>802.11n (HT40), VHT40, 802.11ax (HE40), 802.11be (EHT40): 9<br>5GHz:                                                                                                    |

MediaTek Confidential

© 2021 - 2022 MediaTek Inc.

This document contains information that is proprietary to MediaTek Inc.

Unauthorized reproduction or disclosure of this information in whole or in part is strictly prohibited.

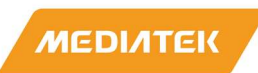

| U-NII-1:<br>802.11a, 802.11n (HT20), 802.11ac (VHT20), 802.11ax (HE20), 802.11be (EHT20): 4<br>802.11n (HT40), 802.11ac (VHT40), 802.11ax (HE40), 802.11be (EHT40): 2<br>802.11ac (VHT80), 802.11ax (HE80), 802.11be (EHT80): 1<br>U-NII-2A:<br>802.11a, 802.11n (HT20), 802.11ac (VHT20), 802.11ax (HE20): 4<br>802.11n (HT40), 802.11ac (VHT40), 802.11ax (HE40): 2<br>802.11ac (VHT80), 802.11ax (HE80): 1<br>802.11ac (VHT160), 802.11ax (HE160): 1<br>U-NII-2C: |
|----------------------------------------------------------------------------------------------------|
| 802.11a, 802.11n (HT20), 802.11ac (VHT20), 802.11ax (HE20): 12                                                                                                    |
| 802.11n (HT40), 802.11ac (VHT40), 802.11ax (HE40): 6                                                                                                    |
| 802.11ac (VHT80), 802.11ax (HE80); 3                                                                                                    |
| 802 11ac (VHT160) 802 11ax (HE160): 1                                                                                                    |
| II.NII.3:                                                                                                    |
| 802.11a, 802.11n (HT20), 802.11ac (VHT20), 802.11ax (HE20), 802.11be (EHT20): 5<br>802.11n (HT40), 802.11ac (VHT40), 802.11ax (HE40), 802.11be (EHT40): 2<br>802.11ac (VHT80), 802.11ax (HE80), 802.11be (EHT80): 1                                                                                                    |
| For 1TX                                                                                                    |
| 5.955 ~ 6.425GHz: 65.163 mW (EIRP: 22.9 dBm / 194.984 mW)                                                                                                    |
| 6.425 ~ 6.525GHz: 33.806 mW (EIRP: 19.58 dBm / 90.782 mW)                                                                                                    |
| 6.525 ~ 6.855GHz: 68.077 mW (EIRP: 22.94 dBm / 196.789 mW)                                                                                                    |
| 6.875 ~ 7.115GHz: 69.663 mW (EIRP: 22.52 dBm / 178.649 mW)                                                                                                    |
| For 2TX                                                                                                    |
| 5.955 ~ 6.425GHz: 65.66 mW (EIRP: 22.93 dBm / 196.336 mW)                                                                                                    |
| 6.425 ~ 6.525GHz: 35.177 mW (EIRP: 20.22 dBm / 105.196 mW)                                                                                                    |
| 6.525 ~ 6.855GHz: 68.169 mW (EIRP: 22.95 dBm / 197.242 mW)                                                                                                    |
| 6.875 ~ 7.115GHz: 69.78 mW (EIRP: 22.53 dBm / 179.061 mW)                                                                                                    |

MediaTek Confidential

© 2021 - 2022 MediaTek Inc.

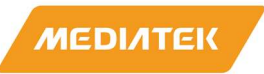

# **3.2** Antenna information

The antennas mentioned below are covered in the certification scope and the HOST can only be used with the following antennas:

| Ant.<br>Set | RF Chain<br>No. | Brand | Model              | Ant. Net Gain<br>(dBi) | Freq. Range (GHz)       | Ant. Type | Connector<br>Type | Cable<br>Length(mm) |
|-------------|-----------------|-------|--------------------|------------------------|-------------------------|-----------|-------------------|---------------------|
| 1           | Chain0          | PSA   | RFMTA340718EMLB302 | 3.18<br>4.92           | 2.4~2.4835<br>5.15~5.85 | PIFA      | i-pex(MHF)        | 200                 |
|             | Chain1          | PSA   | RFMTA340718EMLB302 | 3.18<br>4.92           | 2.4~2.4835<br>5.15~5.85 | PIFA      | i-pex(MHF)        | 200                 |
| 2           | Chain0          | PSA   | RFMTA311020EMMB301 | 1.71                   | 2.4~2.4835              | PIFA      |                   |                     |
|             |                 |       |                    | 4.82                   | 5.15~5.85               |           | i-pex(MHF)        |                     |
|             |                 |       |                    | 4.76                   | 5.925~6.425             |           |                   |                     |
|             |                 |       |                    | 4.29                   | 6.425~6.525             |           |                   | 200                 |
|             |                 |       |                    | 4.61                   | 6.525~6.875             |           |                   |                     |
|             |                 |       |                    | 4.09                   | 6.875~7.125             |           |                   |                     |
|             | Chain1          | PSA   | RFMTA311020EMMB301 | 1.71                   | 2.4~2.4835              | PIFA i-ş  |                   |                     |
|             |                 |       |                    | 4.82                   | 5.15~5.85               |           |                   | 200                 |
|             |                 |       |                    | 4.76                   | 5.925~6.425             |           |                   |                     |
|             |                 |       |                    | 4.29                   | 6.425~6.525             |           | i-pex(MITF)       |                     |
|             |                 |       |                    | 4.61                   | 6.525~6.875             |           |                   |                     |
|             |                 |       |                    | 4.09                   | 6.875~7.125             |           |                   |                     |
| 3           | Chain0          | PSA   | RFMTA421208IMMB701 | -4.99                  | 5.925~7.125             | PIFA      | IPEX              | 300                 |
|             | Chain1          | PSA   | RFMTA421208IMMB701 | -4.99                  | 5.925~7.125             | PIFA      | IPEX              | 300                 |

Only the above antennas are tested for compliance with the FCC rules, and all other antennas (even same type with lower gain) will require a re-assessment to be used with this module.

# **3.3** Host Integration instructions

The product is designed to be used with "NGFF (Next Generation Form Factor) M.2 2230" PCIE Bus, please install module into a M.2 2230 PCIE slot.

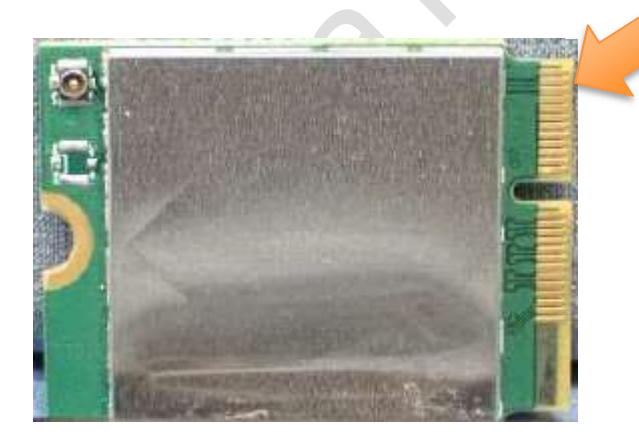

MediaTek Confidential

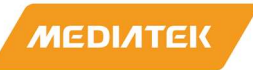

# **3.4** Host product testing guidance

HOST must follow the specific restrictions listed in "3.5 Regulatory notes" section below and section 3 of KDB996369 D04 V02 Module Integration Guide v01, to verify that the host product meets all the applicable rules.

# **3.5** FCC regulation requirements / installation restrictions

#### **RF Software restrictions (Implement by MTK)**

#### **Indoor Client 6XD**

- 1. Contention-Based Protocol, as demonstrated in the FCC test report, is permanently embedded in the module and is not host-dependent, can't change by anyone.
- This Modular device will only associate and connect with a low-power indoor access point or subordinate device and never directly connect to other client devices. This feature is include in its firmware and can't change by anyone.
- 3. This Modular device will always initiate transmission under the control of a low-power indoor AP or subordinate except for brief transmissions before joining a network. These short messages will only occur if the client has detected an indoor AP or subordinate operating on a channel. These brief messages will have a time-out mechanism such that if it does not receive a response from an AP it will not continually repeat the request.
- That transmissions will be lower or equal to the power advertised by the indoor low-power access point or subordinate and never above the maximum output power allowed by the FCC grant for equipment class 6XD.

#### Installation restrictions

1. When use and install this modular device, prohibited for control of or communications with unmanned aircraft systems, including drones.

#### Dual Client 6CD

- 1. This device not 6PP category and the maximum power does not exceed authorized values.
- 2. This device will only associate and connect with a low-power indoor Access Point, subordinate device, or standard access point and never directly link to any other client devices.
- 3. This device will always initiate transmission under the control of a low-power indoor AP or subordinate or standard client except access point for brief communications before joining a network. These quick messages will only occur if the client has detected an indoor AP, subordinate, or standard access point operating on a channel. These brief messages will have a time-out mechanism such that if it does not receive a response from an AP it will not continually repeat the request.

MediaTek Confidential

© 2021 - 2022 MediaTek Inc.

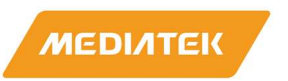

- 4. This device, when associated and connected with a low-power indoor access point, subordinate or standard access point device, will operate at a power lower as advertised by the indoor access point, subordinate, or standard access point:
  - i. lower than or equal to the power advertised by the low-power indoor access point or subordinate and never above the maximum output power allowed by the FCC grant for clients associated with indoor clients or subordinates.
  - ii. lower than or 6 dB below the power advertised by the standard access point.
- Contention-based protocol as demonstrated in the test report is permanently embedded in the module and is not host-dependent based protocol demonstrated in the test report.

#### Installation restrictions

1. Prohibited for control of or communications with unmanned aircraft systems, including drones.

MediaTek Confidential

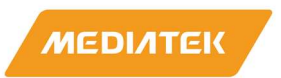

#### Federal Communication Commission Interference Statement

This device complies with Part 15 of the FCC Rules. Operation is subject to the following two conditions: (1) This device may not cause harmful interference, and (2) this device must accept any interference received, including interference that may cause undesired operation.

This equipment has been tested and found to comply with the limits for a Class B digital device, pursuant to Part 15 of the FCC Rules. These limits are designed to provide reasonable protection against harmful interference in a residential installation. This equipment generates, uses and can radiate radio frequency energy and, if not installed and used in accordance with the instructions, may cause harmful interference to radio communications. However, there is no guarantee that interference will not occur in a particular installation. If this equipment does cause harmful interference to radio or television reception, which can be determined by turning the equipment off and on, the user is encouraged to try to correct the interference by one of the following measures:

- Reorient or relocate the receiving antenna.
- Increase the separation between the equipment and receiver.
- Connect the equipment into an outlet on a circuit different from that to which the receiver is connected.
- Consult the dealer or an experienced radio/TV technician for help.

FCC Caution: Any changes or modifications not expressly approved by the party responsible for compliance could void the user's authority to operate this equipment.

This transmitter must not be co-located or operating in conjunction with any other antenna or transmitter.

This device meets all the other requirements specified in Part 15E, Section 15.407 of the FCC Rules.

#### **Radiation Exposure Statement:**

This equipment complies with FCC radiation exposure limits set forth for an uncontrolled environment. This equipment should be installed and operated with minimum distance 20cm between the radiator & your body.

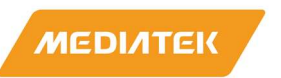

This module is intended for OEM integrators only. Per FCC KDB 996369 D03 OEM Manual v01 guidance, the following conditions must be strictly followed when using this certified module:

#### KDB 996369 D03 OEM Manual v01 rule sections:

#### 2.2 List of applicable FCC rules

This module has been tested for compliance to FCC Part 15 Subpart C (15.247) and Subpart E (15.407).

#### 2.3 Summarize the specific operational use conditions

The module is tested for standalone mobile RF exposure use condition. Any other usage conditions such as co-location with other transmitter(s) will need a separate reassessment through a class II permissive change application or new certification.

2.4 Limited module procedures Not applicable.

2.5 Trace antenna designs Not applicable.

#### 2.6 RF exposure considerations

This equipment complies with FCC mobile radiation exposure limits set forth for an uncontrolled environment. This equipment should be installed and operated with a minimum distance of 20cm between the radiator & your body. A separate SAR/Power Density evaluation is required to confirm compliance with relevant FCC portable RF exposure rules.

This device was tested for typical body operations. To comply with RF exposure requirements, a minimum separation distance of 5 mm must be maintained between the user's body a including the antenna.

MediaTek Confidential

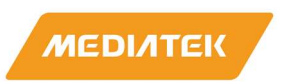

|             |                 | <u> </u> |                    |                        |                         |                |                   |                     |
|-------------|-----------------|----------|--------------------|------------------------|-------------------------|----------------|-------------------|---------------------|
| Ant.<br>Set | RF Chain<br>No. | Brand    | Model              | Ant. Net Gain<br>(dBi) | Freq. Range (GHz)       | Ant. Type      | Connector<br>Type | Cable<br>Length(mm) |
| 1           | Chain0          | PSA      | RFMTA340718EMLB302 | 3.18<br>4.92           | 2.4~2.4835<br>5.15~5.85 | PIFA           | i-pex(MHF)        | 200                 |
|             | Chain1          | PSA      | RFMTA340718EMLB302 | 3.18<br>4.92           | 2.4~2.4835<br>5.15~5.85 | PIFA           | i-pex(MHF)        | 200                 |
| 2           | Chain0          | PSA      | RFMTA311020EMMB301 | 1.71                   | 2.4~2.4835              | PIFA           | i-pex(MHF)        |                     |
|             |                 |          |                    | 4.82                   | 5.15~5.85               |                |                   |                     |
|             |                 |          |                    | 4.76                   | 5.925~6.425             |                |                   |                     |
|             |                 |          |                    | 4.29                   | 6.425~6.525             |                |                   | 200                 |
|             |                 |          |                    | 4.61                   | 6.525~6.875             |                |                   |                     |
|             |                 |          |                    | 4.09                   | 6.875~7.125             |                |                   |                     |
|             | Chain1          | PSA      | RFMTA311020EMMB301 | 1.71                   | 2.4~2.4835              | PIFA i-pex(MHF |                   |                     |
|             |                 |          |                    | 4.82                   | 5.15~5.85               |                |                   | 200                 |
|             |                 |          |                    | 4.76                   | 5.925~6.425             |                |                   |                     |
|             |                 |          |                    | 4.29                   | 6.425~6.525             |                | I-pex(MITF)       |                     |
|             |                 |          |                    | 4.61                   | 6.525~6.875             |                |                   |                     |
|             |                 |          |                    | 4.09                   | 6.875~7.125             |                |                   |                     |
| 3           | Chain0          | PSA      | RFMTA421208IMMB701 | -4.99                  | 5.925~7.125             | PIFA           | IPEX              | 300                 |
|             | Chain1          | PSA      | RFMTA421208IMMB701 | -4.99                  | 5.925~7.125             | PIFA           | IPEX              | 300                 |

## 2.7 Antennas

The following antennas have been certified with this module.

Note1: Use of other antenna types or the same type of antenna with higher gain than listed above must performed additional testing and appropriate permissive change approval. Note2: In the 5.925-7.125GHz band, use of other similar type antennas and the antenna gain not higher/lower than listed above may only require a C1PC without any additional testing/submission.

Note3: Contact MTK for additional guidance, if choose to use different antenna types or higher/lower gain antennas in the end system.

**IMPORTANT:** The final host product must have an integral antenna which is not removable by the end-user.

### 2.8 Label and compliance information

The final end product must be labeled in a visible area with the following: "Contains FCC ID: RAS-MT7927". The grantee's FCC ID can be used only when all FCC compliance requirements are met.

MediaTek Confidential

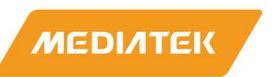

## 2.9 Information on test modes and additional testing requirements

This transmitter is tested in a standalone mobile RF exposure condition and any co-located or simultaneous transmission with other transmitter(s) class II permissive change re-evaluation or new certification.

| FCC Rule Part | Frequency Band            | Test Items (worst channel)                       |
|---------------|---------------------------|--------------------------------------------------|
| FCC Part 15C  | 2402 MHz - 2480 MHz       | 1. radiated emission - Band edge and Harmonics   |
| BT/BT LE      |                           | 2. Conducted output power                        |
|               |                           | 3. RF Exposure                                   |
| FCC Part 15C  | 2412 MHz - 2472 MHz       | 1. radiated emission - Band edge and Harmonics   |
| WLAN 2.4G     |                           | 2. Conducted output power                        |
|               |                           | 3. RF Exposure                                   |
| FCC Part 15E  | 5180 MHz - 5825 MHz       | 1. radiated emission - Band edge and Harmonics   |
| WLAN 5G       |                           | 2. Conducted output power                        |
|               |                           | 3. RF Exposure                                   |
| FCC Part 15E  | 5845 MHz - 5885 MHz       | 1. radiated emission - Band edge and Harmonics   |
| WLAN 5.9G     |                           | 2. EIRP                                          |
|               |                           | 3. RF Exposure                                   |
| FCC Part 15E  | Under control by Low-     | 1. Radiated versus Conducted Measurement         |
| WLAN 6G       | power indoor access point | For Radiated measurement:                        |
|               | 5955 MHz - 7115 MHz       | The level of unwanted emissions was measured     |
|               |                           | when radiated by the cabinet or structure of the |
|               | Under control by Standard | equipment with the antenna connector(s)          |
|               | power access point        | terminated by a specified load (cabinet          |
|               | 5955 MHz - 6425 MHz       | radiation)                                       |
|               | 6525 MHz - 6875 MHz       | For Conducted measurement:                       |
|               |                           | The level of unwanted emissions was measured     |
|               |                           | as their power in a specified load (conducted    |
|               |                           | spurious emissions).                             |
|               |                           | 2. EIRP                                          |
|               |                           | 3. RF Exposure                                   |

Verification test items as below:

More detail test items (e.g., modes / channel / EUT setup configurations / .....) please contact MTK personnel or send request letter via <u>https://corp.mediatek.com/about/contact-us</u>.

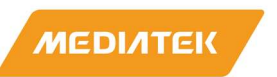

#### 2.10 Additional testing, Part 15 Subpart B disclaimer

This transmitter module is tested as a subsystem and its certification does not cover the FCC Part 15 Subpart B (unintentional radiator) rule requirement applicable to the final host. The final host will still need to be reassessed for compliance to this portion of rule requirements if applicable.

As long as all conditions above are met, further transmitter test will not be required. However, the OEM integrator is still responsible for testing their end-product for any additional compliance requirements required with this module installed.

**IMPORTANT NOTE:** In the event that these conditions <u>can not be met</u> (for example certain laptop configurations or co-location with another transmitter), then the FCC authorization is no longer considered valid and the FCC ID <u>can not</u> be used on the final product. In these circumstances, the OEM integrator will be responsible for re-evaluating the end product (including the transmitter) and obtaining a separate FCC authorization.

#### Manual Information To the End User

The OEM integrator has to be aware not to provide information to the end user regarding how to install or remove this RF module in the user's manual of the end product which integrates this module.

The end user manual shall include all required regulatory information/warning as show in this manual.

#### **OEM/Host manufacturer responsibilities**

OEM/Host manufacturers are ultimately responsible for the compliance of the Host and Module. The final product must be reassessed against all the essential requirements of the FCC rule such as FCC Part 15 Subpart B before it can be placed on the US market. This includes reassessing the transmitter module for compliance with the Radio and EMF essential requirements of the FCC rules. This module must not be incorporated into any other device or system without retesting for compliance as multi-radio and combined equipment.

Modules: extended to host manufacturers by integration instructions.

MediaTek Confidential